## Enkel lathund för e-tjänsten "Årsräkning & redogörelse utan kassabok"

## Bra att känna till

- Man kan bara signera och skicka in redovisningen med **mobilt BankID** och **BankID** på fil (dator).
- Det går att klistra in belopp från andra platser (pdf hemsidor), men decimaltal med kommatecken fungerar inte i nuläget.
- Det finns en knapp (som dyker upp på sidan för ingående tillgångar) som heter "Gå tillbaka till. Med den kan man lätt navigera bakåt i formuläret. Anledningen till att det inte går att flytta framåt på samma sätt är att formuläret ser olika ut framåt beroende på vad man fyllt i. Det går därför inte att lämna sidor tomma.
- Alla bilagor bifogar du i slutet av formuläret.
- Om du ska pausa med ifyllandet en stund rekommenderar vi att du sparar och avslutar med knappen.

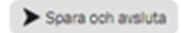

### Vänta sen på följande text innan du stänger ner webbsidan

## Du har nu sparat!

Alla uppgifter som du har fyllt i är nu sparade. Nästa gång du öppnar samma formulär igen så kommer alla dina sparade uppgifter att finnas kvar och du kan fortsätta registreringen där du senast slutade. När du är klar med formuläret så väljer du "Signera och skicka in".

Om du har några frågor går det bra att kontakta oss via mail på overformyndaren@haninge.se

Observera att du måste vänta 15 minuter innan du kan fortsätta arbeta med det du nyss sparat KLICKA HÄR FÖR ATT KOMMA TILLBAKA TILL STARTSIDAN

> Anledningen till att man bör vänta 15 minuter innan man öppnar samma årsräkning igen är för att datat skickas till en server som vi ansvarar för. Det behöver därför gå lite tid innan datat ska skickas tillbaka till e-tjänsten.

i kommunerna Botkyrka, Haninge, Huddinge, Nynäshamn, Salem och Tyresö

- 1. Klicka på länken på vår hemsida
- 2. Välj valfritt BankID och logga in

För att logga in med BankID på fil behöver du ha BankID – programmet öppet för att rutan med begäran om lösenord ska dyka upp. Annars får du ett felmeddelande. Beroende på vilken dator och uppkoppling du har kan det ta någon minut innan detta program öppnats färdigt.

| Haninge<br>kommun                                            |   |
|--------------------------------------------------------------|---|
| Välj inloggningsmetod                                        |   |
| BankID på denna enhet                                        | > |
| BankID på annan enhet                                        | > |
| Freja eID+                                                   | > |
| Telia e-legitimation                                         | > |
| Foreign eID                                                  | > |
|                                                              |   |
| Haninge<br>kommun                                            |   |
| Starta BankID-appen på den enhet där du har den installerad. |   |
|                                                              |   |
| EN TJÄNST FRÅN                                               |   |
| www.e-identitet.se                                           |   |
|                                                              |   |
|                                                              |   |
|                                                              |   |
|                                                              |   |

i kommunerna Botkyrka, Haninge, Huddinge, Nynäshamn, Salem och Tyresö

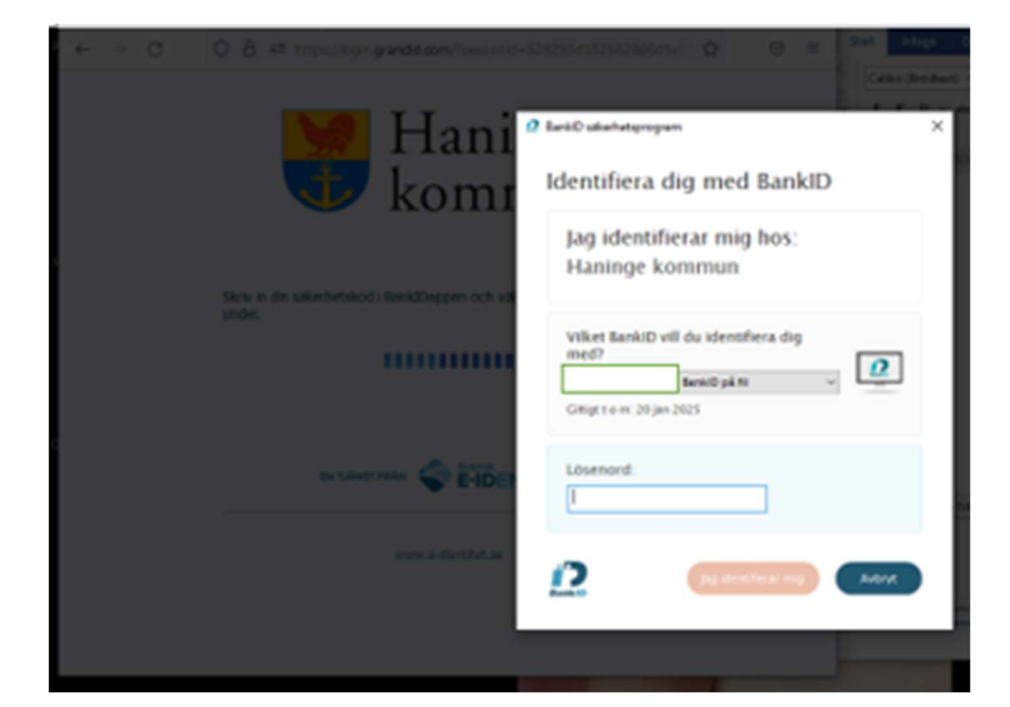

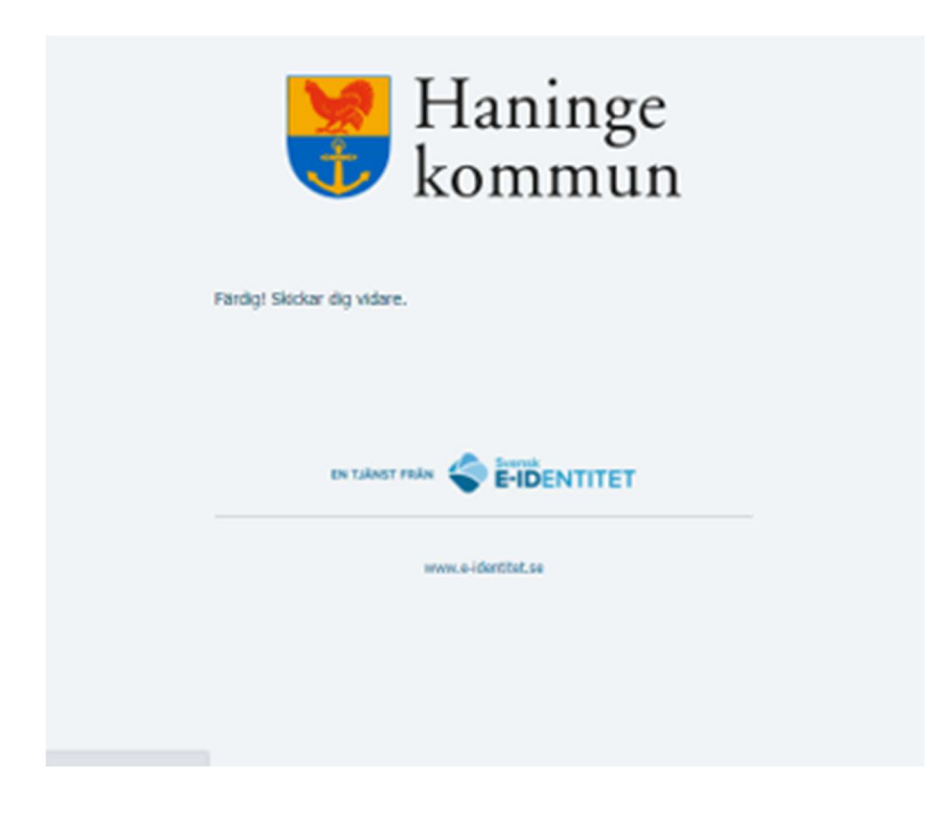

i kommunerna Botkyrka, Haninge, Huddinge, Nynäshamn, Salem och Tyresö

3. Läs noga igenom anvisningarna på sida 2 och kryssa i att du tagit del av informationen.

| Steg 2/9                                                                                                    | Föregående                                                                           | Nästa                                                            | ► Spara och avsluta                                                             |
|----------------------------------------------------------------------------------------------------|--------------------------------------------------------------------------------------|------------------------------------------------------------------|---------------------------------------------------------------------------------|
| – Årsräkning/Sluträkning –                                                                                                    |                                                                                      |                                                                  |                                                                                 |
| Hur du sparar                                                                                                    |                                                                                      |                                                                  |                                                                                 |
| Närhelst du har börjat fylla i formuläret i denna e-tjäns<br>avsluta". Då sparas och stängs aktuellt formulär, men<br>andra formulär. För att fortsätta att fylla i uppgifter be<br>öppnar ett formulär som du sparat uppgifter i komme | st kan du välja att<br>du är fortfarande<br>höver du öppna fo<br>r alla dina sparade | klicka på kna<br>inloggad och<br>rmuläret iger<br>e uppgifter at | appen "spara och<br>h kan välja att öppna<br>h. Nästa gång du<br>t finnas kvar. |
| Du behöver inte spara så länge du har fönstret med fö<br>automatiskt så länge formuläret öppet. Om du stänge<br>kommer däremot alla uppgifter som du har fyllt i att fö                                                                 | ormuläret öppet, e<br>r fönstret med forr<br>örsvinna.                               | ftersom uppg<br>nuläret utan                                     | gifterna sparas<br>att spara och avsluta                                        |
| Observera att du måste spara dina ändringar innan d<br>och öppna formuläret för att fortsätta att fylla i. Nästa<br>kommer alla dina sparade uppgifter att finnas kvar.                                                                 | u loggar ut. Du beł<br>gång du loggar in                                             | növer sedan I<br>och öppnar :                                    | logga in med BankID<br>samma formulär                                           |
| Hur du lämnar in din redovisning                                                                                                    |                                                                                      |                                                                  |                                                                                 |
| När du är klar med formuläret och vill lämna in din red<br>"signera och skicka in". Det är först när du har signer:<br>redovisning är nu inskickad" som din redovisning är ir                                                           | dovisning till överfö<br>at med BankID och<br>Ilämnad till överfö                    | örmyndarnän<br>n nåtts av info<br>rmyndarnäm                     | nnden så väljer du<br>ormationen "din<br>nden.                                  |
| *                                                                                                    |                                                                                      |                                                                  |                                                                                 |
| Jag har tagit del av texten ovan                                                                                                    |                                                                                      |                                                                  |                                                                                 |
| Asterisk (*) i formuläret betyder att du måste fylla i de<br>uppmärksammas på att du inte har fyllt i obligatoriska<br>utan att fylla i dem.                                                                                            | t. Om du missar ei<br>a fält och du komm                                             | tt sånt fält så<br>ner inte att ku                               | a kommer du att<br>unna komma vidare                                            |
|                                                                                                    |                                                                                      |                                                                  |                                                                                 |
|                                                                                                    |                                                                                      |                                                                  |                                                                                 |
| Avbryt                                                                                                    | Föregående                                                                           | Nästa                                                            | > Spara och avsluta                                                             |

4. Välj huvudman och redovisningsperiod i rullistan och klicka på nästa.

Varje huvudman visas med två redovisningsperioder, föregående år och detta år. Skälet till det är att du (när årsräkning med kassabok släppts) löpande ska kunna fylla i data för detta år, om du vill det. Se till att du väljer rätt huvudman och rätt redovisningsperiod.

| Steg 3/9                                                                                                    | Föregående                               | Nāsta                        | ► Spara och avsluta                        |
|----------------------------------------------------------------------------------------------------|------------------------------------------|------------------------------|--------------------------------------------|
| Välj huvudman                                                                                               |                                          |                              |                                            |
| Den första gången som du använder e-tjänsten behöve<br>din nästa redovisning så kommer de senast redovisade | r du fylla i konto<br>e tillgångarna var | nummer och<br>ra ifyllda när | andra tillgångar själv. I<br>du loggar in. |
| Välj huvudman                                                                                               |                                          |                              |                                            |
| Välj                                                                                                    |                                          |                              | ~                                          |
|                                                                                                    | Om listen är tom vä                      | nligen vänta upp t           | ill 60 sekunder för datan att laddas.      |
|                                                                                                    |                                          |                              |                                            |
|                                                                                                    |                                          |                              |                                            |

i kommunerna Botkyrka, Haninge, Huddinge, Nynäshamn, Salem och Tyresö

| Steg 3/9                                                                                       | Föregående                                                            | Nāsta                        | > Spara och avsluta                          |
|------------------------------------------------------------------------------------------------|-----------------------------------------------------------------------|------------------------------|----------------------------------------------|
| Välj huvudman —                                                                                |                                                                       |                              |                                              |
| Den första gången som du använder e-<br>din nästa redovisning så kommer de se<br>Välj huvudman | tjänsten behöver du fylla i konto<br>enast redovisade tillgångarna va | nummer och<br>ra ifyllda när | n andra tillgångar själv. I<br>du loggar in. |
| Vālj                                                                                           |                                                                       |                              | ~                                            |
| Valj<br>Huvudman nummer 0 : Kalle Huvudman P<br>Huvudman nummer 1 : Kalle Huvudman P           | Period: 2028-01-01 - 2028-12-31                                       |                              | *                                            |

5. Den första sida du kommer till är en enkel översikt över vald huvudman.

**OBS!** När du väl har kommit så här långt kan du inte backa tillbaka och välja en annan huvudman eller period. Har du valt fel får du istället stänga fliken och gå in på e-tjänsten via vår hemsida på nytt.

| Steg 4/16                                       |           | Föregående    | Nāsta | > Spara och avsluta |
|-------------------------------------------------|-----------|---------------|-------|---------------------|
| Översikt huvudman                               |           |               |       |                     |
| *Asterisken betyder att du måste fylla i fältet | t.        |               |       |                     |
| Bilagor lämnar du på sista sidan.               |           |               |       |                     |
|                                                 |           |               |       | Gå tillbaka till    |
| För perioden                                    |           |               |       |                     |
| 2022-01-11 - 2022-12-31                         | $\otimes$ |               |       |                     |
| Huvudman                                        |           |               |       |                     |
| Namn                                            |           | Personnummer  |       |                     |
| Kent Åström                                     | 0         | 19150215-0000 |       | $\otimes$           |
| God man/förvaltare                              |           |               |       |                     |
| Rebecca Hollander                               |           |               |       | $\otimes$           |
|                                                 |           |               |       |                     |
|                                                 |           |               |       |                     |

## Ingående tillgångar

6. VIKTIGT! Under januari och februari kan du inte använda kommatecken när du vill skriva decimaltal. Summeringen fungerar inte då. Du måste i nuläget använda punkt.

På denna sida måste du fylla i alla ingående tillgångar. Kommande år kommer dessa uppgifter att vara ifyllda åt dig förutsatt att du lämnat in din årsräkning i e-tjänsten.

Precis som i vår PDF-blankett skiljer man på tillgångar som ska vara med i balansräkningen och de som ska ligga utanför.

För att lägga in konton under A får du klicka på knappen "Lägg till rad". Om konton saknades för huvudmannen vid periodens början ska du kryssa i rutan om detta, se blå pil nedan.

| Steg 4/16                                           |                               | Föregående      | Nästa       | > Spara och avsluta |
|-----------------------------------------------------|-------------------------------|-----------------|-------------|---------------------|
| <ul> <li>Tillgång</li> </ul>                        | ar                            |                 |             |                     |
| Bilagor lämnar du                                   | på sista sidan.               |                 |             | Gå tillbaka till    |
| Namn: Yvonne San                                    | dberg                         | Redovisningsper | iod: 2023-0 | 1-01 - 2023-12-31   |
| Tillgångar vid år                                   | rets/periodens början saknas  |                 |             |                     |
| Tillgångar vid årets<br>t ex bankkonto eller kontar | s/periodens början (A)<br>ner |                 |             |                     |
| Bank                                                | Kontonummer                   | Saldo           | ,           | <                   |
|                                                     |                               |                 |             |                     |
|                                                     |                               |                 |             | Lägg till rad       |

7. Fyll i rutorna. Det röda i fälten innebär att dessa fält måste fyllas i.

OBS! Bara siffror ska skrivas i kontonummerfältet, annars kan formuläret hänga sig.

| Steg 5/16                                                |                      | Föregående Nästa > Spara och avsluta        |
|----------------------------------------------------------|----------------------|---------------------------------------------|
| - Tillgånga                                              | r —                  |                                             |
| Bilagor lämnar du på                                     | sista sidan.         | Gå tillbaka till                            |
| Namn: Kent Åström                                        |                      | Redovisningsperiod: 2022-01-11 - 2022-12-31 |
| Tillgångar vid årets/p<br>t ex bankkonto eller kontanter | periodens början (A) |                                             |
| Bank                                                     | Kontonummer          | Saldo                                       |
| Nordea                                                   |                      |                                             |
|                                                          |                      | Summar tillgångar (A): 0                    |
|                                                          |                      | Lägg till rad                               |

## Övriga tillgångar

8. Om det finns bankkonton som inte lämpar sig att ha med under A (t ex huvudmannens fickpengskonto) så kan du fylla i det under övriga tillgångar.

Varje övrig tillgång som finns får du bocka i. Då dyker nya fält upp. Om du råkar bocka i fel sorts tillgång är det bara att du bockar ur tillgångssortens ruta (inga siffror ska ligga registrerade på det tillgångsvalet, utan måste raderas)

För att registrera ett konto eller annan tillgång får du klicka på "Lägg till rad"

Även här innebär rödmarkerade fält att de måste fyllas i för att man ska kunna komma vidare i formuläret.

| Övriga tillgångar vid årets/periodens början                                                                                                    |
|----------------------------------------------------------------------------------------------------|
| Med övriga tillgångar menas framförallt tillgångar som inte är vanliga bankkonton. Det kan till exempel vara<br>värdepappersdepåer, fonder, fastigheter, bostadsrätter, bilar, fordringar på andra personer eller värdefull<br>konst. |
| Bankkonton                                                                                                    |
| Värdepapper och aktier                                                                                                    |
| Fastighet                                                                                                    |
| Bostadsrätt                                                                                                    |
| Fordon                                                                                                    |
| Övrigt                                                                                                    |
|                                                                                                    |
|                                                                                                    |
| Avbryt Föregående Nästa > Spara och avsluta                                                                                                    |

Efter att du har bockat i rutan ser det ut såhär

| Värdepapper o | och aktier  |               |       |              |
|---------------|-------------|---------------|-------|--------------|
| Bank          | Kontonummer | Andelar/Antal | Saldo |              |
|               |             |               |       |              |
|               |             |               |       | Lägg till ra |

Efter att du klickat på "Lägg till rad" ser det ut så här

| Värdepapper och al | ktier       |               |       |               |
|--------------------|-------------|---------------|-------|---------------|
| Bank               | Kontonummer | Andelar/Antal | Saldo |               |
|                    |             |               |       |               |
|                    |             |               |       | Lägg till rad |
|                    |             |               |       |               |

2022-10-12

## Södertörns ÖVERFÖRMYNDARNÄMND

i kommunerna Botkyrka, Haninge, Huddinge, Nynäshamn, Salem och Tyresö

| Fastighet            |           |                              |               |
|----------------------|-----------|------------------------------|---------------|
| Fastighetsbeteckning | Ägarandel | Taxeringsvärde/Marknadsvärde |               |
| Hus 4:789            |           |                              |               |
|                      |           |                              | Lägg till rad |

Så här ser det ut under Bostadsrätt när du har klickat på "Lägg till rad"

| Bostadsrätt |                 |           |                  |
|-------------|-----------------|-----------|------------------|
| BRFs namn   | Lägenhetsnummer | Ägarandel | Uppskattat värde |
| 0           |                 |           |                  |
|             |                 |           | Lägg till ra     |

När du väl börjat fylla i så ser du vilka fält som måste fyllas i för att komma vidare

| Bostadsrätt  |                  |           |                  |            |
|--------------|------------------|-----------|------------------|------------|
| BRFs namn    | Lägenhetsnummer  | Ägarandel | Uppskattat värde |            |
| Blommans BRF |                  |           |                  |            |
| _            |                  |           | Lägg til         | l rad      |
| Fordon       | Uppekattat värde |           |                  |            |
| PIL111       |                  |           |                  |            |
|              |                  |           | Lägg             | g till rad |

i kommunerna Botkyrka, Haninge, Huddinge, Nynäshamn, Salem och Tyresö

| Övrigt   |           |                  |               |
|----------|-----------|------------------|---------------|
| Tillgång | Ägarandel | Uppskattat värde |               |
|          |           |                  |               |
|          |           |                  |               |
|          |           |                  | Lägg till rad |

## Inkomster

.

9. Fyll i de inkomster som din huvudman haft. De tre översta raderna får inte texten justeras på.

Övriga rader går bra att ändra text på eller radera. För radering klicka på papperskorgsymbolen. Det går också att lägga till nya sorts inkomster. Infosymbolen ger besked om vad som är avsett att fylla i på raden.

| inkomater på egna rader. Skat<br>sida som utgift                                | ten redovisar du på r                          | ista                                                                           |                                               |
|---------------------------------------------------------------------------------|------------------------------------------------|--------------------------------------------------------------------------------|-----------------------------------------------|
| eg 6/16                                                                         |                                                | Föregående Nästa                                                               | Spara och avsluta                             |
| Inkomster —                                                                     |                                                |                                                                                |                                               |
| ilagor lämnar du på sista sida                                                  | in.                                            |                                                                                | Gå tillbaka till                              |
| amn: Kent Åström                                                                |                                                | Redovisningsperiod: 2022-01-                                                   | 11 - 2022-12-31                               |
| u ska kunna visa underlag föi<br>uvudman inkomst från flera h<br>ndra inkomster | r alla inkomster. Red<br>Iåll så använd en rad | ivisa alla skattepliktiga inkomster in<br>per utbetalare. Du kan själv lägga t | nklusive skatt. Får (<br>till flera rader för |
| Typ av inkomst                                                                  | Belopp                                         |                                                                                |                                               |
| Skattepliktig inkomst                                                           | 0                                              |                                                                                |                                               |
| Räntor                                                                          | 0                                              | Û                                                                              |                                               |
| Utdelning                                                                       | 0                                              | Ū                                                                              |                                               |
| Bostadsbidrag                                                                   |                                                | Û                                                                              |                                               |
| Bostadstillägg                                                                  |                                                | Û                                                                              |                                               |
| Handikappersättning                                                             |                                                | Û                                                                              |                                               |
| Merkostnadsersättning                                                           |                                                | Ū                                                                              |                                               |
| Försäljning av fondandelar                                                      | 0                                              | Û                                                                              |                                               |
|                                                                                 | 0                                              | Û                                                                              |                                               |
| Försäljning av aktier                                                           |                                                |                                                                                |                                               |
| Försäljning av aktier<br>Skatteåterbäring                                       |                                                | Û                                                                              |                                               |

i kommunerna Botkyrka, Haninge, Huddinge, Nynäshamn, Salem och Tyresö

Om du vill lägga till inkomster så klickar du på "Lägg till rad"

| Skatteåterbäring | Ū                      |               |
|------------------|------------------------|---------------|
|                  | Û                      | /             |
|                  | Summa inkomster (B): 0 |               |
|                  |                        | Lägg till rad |

## Utgifter

10. För utgifter gäller samma principer som för inkomster.

Infosymbolerna ger information om vad man ska tänka på vid ifyllande på raden.

| eg <b>7 / 16</b>                                                   |                   | Föregående          | Nāsta           | ► Spara och avsluta         |
|--------------------------------------------------------------------|-------------------|---------------------|-----------------|-----------------------------|
| Utgifter                                                           |                   |                     |                 |                             |
| ilagor lämnar du på sista sidan.                                   |                   |                     |                 | Gå tillbaka till            |
| amn: Kent Åström                                                   |                   | Redovisnings        | period: 2022-   | 01-11 - 2022-12-31          |
| u ska kunna visa underlag för alla<br>era rader för andra utgifter | utgifter. Redovis | a olika utgiftstype | r på olika rade | er. Du kan själv lägga till |
| Typ av utgift                                                      | Belopp            |                     |                 |                             |
| Hyra 🕚                                                             |                   |                     |                 |                             |
| Omvårdnad/hemtjänst                                                |                   | Û                   |                 |                             |
| Sjukvård, läkarkostnader                                           |                   | Û                   |                 |                             |
| Medicin                                                            |                   | Û                   |                 |                             |
| Färdtjänst                                                         |                   | Û                   |                 |                             |
| Telefon, internet                                                  |                   | Û                   |                 |                             |
| Tidningar                                                          |                   | Û                   |                 |                             |
| EI                                                                 |                   | Û                   |                 |                             |
| Försäkringar                                                       |                   | Û                   |                 |                             |
| Privata medel, fickpengar                                          |                   | Û                   |                 |                             |
| [                                                                  | ) [               |                     |                 |                             |

Lägg till rad

## Södertörns 2022-10-12 ÖVERFÖRMYNDARNÄMND i kommunerna Botkyrka, Haninge, Huddinge, Nynäshamn, Salem och Tyresö

| Skatt på ränta                  |                       |  |
|---------------------------------|-----------------------|--|
| Skatt på utdelning              | Û                     |  |
| Köp av fondandelar/aktier       |                       |  |
| Bankavgifter, kvarskatt         | Ū                     |  |
| Amorteringar, skuldräntor       | Û                     |  |
| Arvode, kostnadsersättning nett | Û                     |  |
| Skatt på arvode                 | Û                     |  |
| Sociala avg. arvode             | Û                     |  |
|                                 | Summa utgifter (C): 0 |  |

Även här kan man lägga till flera egna rader.

| Sociala avg. arvode | Ū                     |              |
|---------------------|-----------------------|--------------|
|                     | Û                     |              |
|                     | Û                     |              |
|                     | Summa utgifter (C): 0 |              |
|                     |                       | Lägg till ra |

i kommunerna Botkyrka, Haninge, Huddinge, Nynäshamn, Salem och Tyresö

## Utgående tillgångar

11. De tillgångar som finns som ingående tillgångar hamnar automatiskt här med banknamn och kontonummer.

Man kan markera om konto är avslutat eller att en tillgång är såld. (dessa tillgångar kommer då inte att dyka upp i din nästa e-tjänsteredovisning för samma huvudman.

| Steg 8/16                                                                                                    |            |          | Föregående              | Nästa                    | A Spara och avsluta     |  |
|----------------------------------------------------------------------------------------------------|------------|----------|-------------------------|--------------------------|-------------------------|--|
| - Tillgångar -                                                                                                    |            |          |                         |                          |                         |  |
| Namn: Kent Åström                                                                                                    |            |          | Redovisning             | speriod: 20              | )22-01-11 - 2022-12-31  |  |
| Bilagor lämnar du på sista                                                                                                    | a sidan.   |          |                         |                          | Gå tillbaka till        |  |
| Tillgångar vid årets/perioc<br>t ex bankkonto eller kontanter                                                                                                    | iens slut  |          |                         |                          |                         |  |
| Bank                                                                                                    | Kontonumme | er       | Överförmyndar-<br>spärr | Kontot<br>ār<br>avslutat | Saldo                   |  |
| Nordea                                                                                                    | 784654     |          |                         |                          |                         |  |
|                                                                                                    |            |          |                         |                          | Summa tillgångar (D): 0 |  |
|                                                                                                    |            |          |                         |                          | Lägg till rad           |  |
|                                                                                                    |            |          |                         |                          |                         |  |
| Summa A+B                                                                                                    | S          | umma C+D |                         | Diffe                    | rens                    |  |
| 6078                                                                                                    |            | 10500    |                         | -44                      | 22                      |  |
| Övriga tillgångar vid årets/periodens slut<br>Med övriga tillgångar menas framförallt tillgångar som inte är vanliga bankkonton. Det kan till exempel vara<br>värdepappersdepåer, fonder, fastigheter, bostadsrätter, bilar, fordringar på andra personer eller värdefull<br>konst. |            |          |                         |                          |                         |  |
| Bank                                                                                                    | Kontonumme | er       | Överförmyndar-<br>spärr | Kontot<br>ār<br>avslutat | Saldo                   |  |
| Swedbank                                                                                                    | 13546      |          |                         |                          |                         |  |
|                                                                                                    |            |          |                         |                          | Lägg till rad           |  |

| Värdepapper och aktie | er                   |                          |                     |               |
|-----------------------|----------------------|--------------------------|---------------------|---------------|
| Fastighet             |                      |                          |                     |               |
| Fastighetsbeteckning  | Ägarandel            | Fastigheten är såld      | Taxeringsvärde/Mark | madsvärde     |
| Hus 4:789             |                      |                          |                     |               |
|                       |                      |                          |                     | Lägg till ra  |
| Bostadsrätt           |                      |                          |                     |               |
| RRFs namn             | Lägenhetsnummer      | Āgarandel                | Bostadsrätten       | linnskattat v |
|                       | Lagenneusnummer      |                          | är såld             | Oppskattat va |
| Blommans BRF          | 45                   |                          |                     |               |
| 4                     |                      |                          |                     |               |
|                       |                      |                          |                     | Lägg till ra  |
|                       |                      |                          |                     |               |
| Fordon                |                      |                          |                     |               |
| Registreringsnummer   | Fordonet är avställt | Fordonet är sålt/skrotat | Uppskattat värde    |               |
| PIL111                |                      |                          |                     |               |
| Övrigt                |                      |                          |                     |               |
|                       |                      |                          |                     |               |
| Tillgång              | Ägarandel            | Tillgången är såld 🛛 🛛   | Uppskattat värde    |               |
| Tavla                 |                      |                          |                     |               |
|                       |                      |                          |                     |               |
|                       |                      |                          |                     | Lägg till rad |

i kommunerna Botkyrka, Haninge, Huddinge, Nynäshamn, Salem och Tyresö

Du behöver ange om kontona är spärrade och vad det utgående saldot är. Du kan lägga till nyöppnade konton om såna finns.

Saknas spärrar behöver du förklara varför.

| Steg 8/16                                                                                       |                                                                 | Föregående                                          | Nästa                         |                          | Spara och avsluta |
|-------------------------------------------------------------------------------------------------|-----------------------------------------------------------------|-----------------------------------------------------|-------------------------------|--------------------------|-------------------|
| - Tillgångar                                                                                    |                                                                 |                                                     |                               |                          |                   |
| Namn: Kent Åström                                                                               |                                                                 | Redovisning                                         | speriod: 20                   | 22-01-11                 | - 2022-12-31      |
| Bilagor lämnar du på sist                                                                       | a sidan.                                                        |                                                     |                               |                          | Gå tillbaka till  |
| Tillgångar vid årets/perio<br>t ex bankkonto eller kontanter                                    | dens slut                                                       |                                                     |                               |                          |                   |
| Bank                                                                                            | Kontonummer                                                     | Överförmyndar-<br>spärr                             | Kontot<br>är<br>avslutat      | Saldo                    |                   |
| Nordea                                                                                          | 784654                                                          |                                                     |                               |                          |                   |
| SEB                                                                                             |                                                                 |                                                     |                               |                          | Û                 |
|                                                                                                 |                                                                 |                                                     |                               | Summa ti                 | illgångar (D): 0  |
| •                                                                                               |                                                                 |                                                     |                               |                          | •                 |
|                                                                                                 |                                                                 |                                                     |                               |                          | Lägg till rad     |
| Du har angett att mer an ett<br>ordna med överförmyndarsp                                       | konto under D saknar overto<br>ärr hos banken *                 | rmyndarsparr. Du bei                                | hover forklara                | a vartor ocr             | i snarast torsoka |
| Övriga tillgångar vid å                                                                         | rets/periodens slut                                             |                                                     |                               | Detter                   |                   |
| värdepappersdepåer, fond<br>konst.                                                              | as framförallt tillgangar so<br>ler, fastigheter, bostadsrä     | om inte ar vanliga t<br>tter, bilar, fordringa      | r på andra p                  | Det kan t                | eller värdefull   |
| Bankkonton                                                                                      |                                                                 |                                                     |                               |                          |                   |
| Bank                                                                                            | Kontonummer                                                     | Överförmyndar-<br>spärr                             | Kontot<br>är S<br>avslutat    | aldo                     |                   |
| Swedbank                                                                                        | 13546                                                           |                                                     | •                             | 1500.89                  |                   |
|                                                                                                 |                                                                 |                                                     |                               |                          | Lägg till rad     |
| Alla tillgångar av typen bankko<br>avkastningskonto. Du har inte<br>förklara vad det beror på * | onton ska vara överförmyndar<br>kryssat i att alla redovisade f | rspärrade eller ha ett (<br>tillgångar är överförm) | överförmynda<br>yndarspärrade | arspärrat<br>e och du be | ehöver därför     |
| banken krånglar                                                                                 |                                                                 |                                                     |                               |                          |                   |

i kommunerna Botkyrka, Haninge, Huddinge, Nynäshamn, Salem och Tyresö

Fastighet och bostadsrätt behöver du ange ägarandel och värde på. Om den är såld markerar du det.

Samma sak för övrig tillgång. Övrig tillgång kan vara en värdefull tavla, smycken, bankfack, antik möbel etc.

| Fastighet            |                      |                          |                          |                  |
|----------------------|----------------------|--------------------------|--------------------------|------------------|
| Fastighetsbeteckning | Ägarandel            | Fastigheten är såld      | Taxeringsvärde/Mark      | nadsvärde        |
| Hus 4:789            |                      |                          |                          |                  |
| Bostadsrätt          |                      |                          |                          | Lägg till rad    |
| BRFs namn            | Lägenhetsnummer      | Ăgarandel                | Bostadsrätten<br>är såld | Uppskattat värde |
| Blommans BRF         | 45                   |                          |                          |                  |
| 4                    |                      |                          |                          | - F              |
| Fordon               |                      |                          |                          | Lägg till rad    |
| Registreringsnummer  | Fordonet är avställt | Fordonet är sålt/skrotat | Uppskattat värde         |                  |
| PIL111               |                      |                          |                          |                  |
|                      |                      |                          |                          | Lägg till rad    |
| Övrigt               |                      |                          |                          |                  |
| Tillgång             | Ägarandel            | Tillgången är såld       | Uppskattat värde         |                  |
| Tavia                |                      |                          |                          |                  |

i kommunerna Botkyrka, Haninge, Huddinge, Nynäshamn, Salem och Tyresö

## Skulder

12. Om din huvudman har skulder behöver du fylla i både ingående och utgående skuldsaldo för varje skuld.

Du skapar rad för att fylla igenom att klicka på "Lägg till rad"

Kommande år kommer du att få skulderna och deras ingående värde ifyllt åt dig. Dessa uppgifter kommer att hämtas från din föregående e-tjänsteredovisning.

| Steg 9/16                                                     | Főregående Nästa > Spara och avsluta                             |
|---------------------------------------------------------------|------------------------------------------------------------------|
| <ul> <li>Specifikation av skulder</li> </ul>                  |                                                                  |
| Bilagor lämnar du på sista sidan.                             | Gå tillbaka till                                                 |
| Namn: Kent Åström                                             | Redovisningsperiod: 2022-01-11 - 2022-12-31                      |
| Aktnummer/<br>Fordringsågare ärendenummer för<br>skulden      | Skuldsaldo vid periodens Skuldsaldo vid periodens början slut    |
| Avbryt                                                        | Lägg till rad<br>Föregående Nästa ▶ Spara och avsluta            |
| Steg 9/16                                                     | Föregående Nästa > Spara och avsluta                             |
| Specifikation av skulde                                       | r                                                                |
| Bilagor lämnar du på sista sidan.<br><b>Namn:</b> Kent Åström | Gå tillbaka till Redovisningsperiod: 2022-01-11 - 2022-12-31     |
| Aktnummer/<br>Fordringsägare ärendenummer för<br>skulden      | Skuldsaldo vid periodens Skuldsaldo vid periodens<br>bõrjan slut |
| Klarna 468789                                                 | 15000 9561.89                                                    |
| Swedbank bolån 8794354                                        | 789000.67 786124.95                                              |
|                                                               | 804000.67 795686.84                                              |
| 4                                                             | Lägg till rad                                                    |

i kommunerna Botkyrka, Haninge, Huddinge, Nynäshamn, Salem och Tyresö

## Redogörelsen

13. Formuläret kommer bara att visa de uppdragsdelar som ingår i ditt uppdrag. Det anger också om du är god man eller förvaltare. I denna lathund visas alla delar.

Fyll i svar på alla frågor.

| Steg 10 / 18                                                     | Föregående          | Nästa         | > Spara och avsluta |
|------------------------------------------------------------------|---------------------|---------------|---------------------|
| <ul> <li>Redogörelse över utfört a<br/>man/förvaltare</li> </ul> | rbete sor           | n god         | -                   |
| *Asterisken betyder att du måste fylla i fältet.                 |                     |               |                     |
| Bilagor lämnar du på sista sidan.                                |                     |               |                     |
|                                                                  |                     |               | Gå tillbaka till    |
| Ska lämnas in senast den sista februari varje år eller i         | nom en månad frå    | n det att up  | pdraget upphört     |
| Vi använder uppgifterna du lämnar i redogörelseblank             | etten för tillsynen | över ditt upp | odrag.              |
| Redovisningsperiod:                                              |                     |               |                     |
| 2021-03-01 - 2021-12-31                                          |                     |               |                     |
|                                                                  |                     |               |                     |
| Huvudmannens personuppgifter                                     |                     |               |                     |
| Namn: Joakim Lindgren                                            |                     |               |                     |
| Personnummer: 19160715-0000                                      |                     |               |                     |
| God man                                                          |                     |               |                     |
| Ställföreträdare: Rebecca Hollander                              |                     |               |                     |
| Din relation till huvudmannen                                    |                     |               |                     |
| ⊖ Bekant                                                         |                     |               |                     |
| 🔿 Anhörig                                                        |                     |               |                     |
| Utomstående                                                      |                     |               |                     |
| Ditt uppdrag omfattar följande delar:                            |                     |               |                     |
| Bevaka rätt Förvalta egendom Sörja för person                    |                     |               | $\otimes$           |
|                                                                  |                     |               |                     |
|                                                                  |                     |               |                     |
| Kort nulägesbeskrivning                                          |                     |               |                     |

Boendeform \*

- Äldreboende
- Gruppbostad
- Hyresrätt
- Bostadsrätt/hus
- Annat

2022-10-12

i kommunerna Botkyrka, Haninge, Huddinge, Nynäshamn, Salem och Tyresö

| Kontaktuppgifter till person som är särskilt insatt i din huvudmans vardag<br>Det kan t ex vara en anhörig, personal på boende, kontaktperson, ledsagare, personal inom hemtjänst eller daglig verksamhet                                                                                                    |                                                                                  |                                                       |                                                            |
|----------------------------------------------------------------------------------------------------|----------------------------------------------------------------------------------|-------------------------------------------------------|------------------------------------------------------------|
| Namn                                                                                                    | Telefon                                                                          | E-post                                                | Relation/titel                                             |
|                                                                                                    |                                                                                  |                                                       |                                                            |
|                                                                                                    |                                                                                  |                                                       | Lägg till person                                           |
| Huvudmannens eventuella                                                                                                    | sjukdom eller diagnos                                                            |                                                       |                                                            |
| Har du något annat u                                                                                                    | ıppdrag för din huvudm                                                           | an?                                                   |                                                            |
| Exempelvis kontaktperson, ledsagare eller personlig assistent<br>I ditt uppdrag ingår det att se till att de insatser som din huvudman har fungerar. Om du har ett annat<br>uppdrag för din huvudman kan det uppstå en intressekonflikt när du som god man ska utöva tillsyn över dig<br>själv. Det kan exempelvis handla om att du är kontaktperson eller personlig assistent för din huvudman<br>samtidigt som du är god man. |                                                                                  |                                                       |                                                            |
| Har du andra uppdrag för Kent Åström? *<br>O Ja<br>O Nej                                                                                                    |                                                                                  |                                                       |                                                            |
| Behöver ditt uppdrag                                                                                                    | jändras?                                                                         |                                                       |                                                            |
| Omfattningen på ett go<br>har ändrats eller kan til<br>justeras. Ibland kan upj                                                                                                    | dmanskap/förvaltarskap sl<br>Igodoses på mindre ingripa<br>odraget upphöra helt. | ka utgå från huvudmanner<br>nde sätt kan omfattninger | ns hjälpbehov. Om hjälpbehovet<br>n på ditt uppdrag behöva |

| Behöver omfattningen ändras? * |        |            |       |                   |
|--------------------------------|--------|------------|-------|-------------------|
| ⊖ Ja                           |        |            |       |                   |
| ⊖ Nej                          |        |            |       |                   |
| Kan uppdraget upphöra helt? *  |        |            |       |                   |
| ⊖ Ja                           |        |            |       |                   |
| ⊖ Nej                          |        |            |       |                   |
|                                |        |            |       |                   |
|                                |        |            |       |                   |
|                                |        |            |       |                   |
|                                |        |            |       |                   |
|                                | Avbryt | Föregående | Nästa | Spara och avsluta |

i kommunerna Botkyrka, Haninge, Huddinge, Nynäshamn, Salem och Tyresö

### Bevaka rätt

Svara på frågorna. När du svarar nej får du berätta varför du inte gjort det som efterfrågats. Du kan inte gå vidare utan att ha fyllt i svaret. Längst ner på sidan finns en ruta för dig att i fritext berätta mer om vad du gjort inom uppdragsdelen.

| Steg 11/18                                                                                                    | Föregående                                                                                                    | Nästa                                                                                                    | ► Spara och avsluta                                                                                           |
|----------------------------------------------------------------------------------------------------|----------------------------------------------------------------------------------------------------|----------------------------------------------------------------------------------------------------|----------------------------------------------------------------------------------------------------|
| Bevaka rätt                                                                                                    |                                                                                                    |                                                                                                    |                                                                                                    |
| *Asterisken betyder att du måste fylla i fältet.                                                                                                    |                                                                                                    |                                                                                                    |                                                                                                    |
| Bilagor lämnar du på sista sidan.                                                                                                    |                                                                                                    |                                                                                                    |                                                                                                    |
| Uppdraget bevaka rätt innebär att du ska bevaka huvu<br>Det kan handla om att ansöka om stöd och insatser so<br>hemtjänst, boendestöd, daglig verksamhet, personlig a<br>att ansöka om de bidrag som huvudmannen kan ha rä<br>handikappersättning/merkostnadsersättning, bostads<br>fondmedel. Dessutom kan det innebära att man behör<br>Kronofogdemyndigheten, överklaga beslut och medde<br>myndigheter. | dmannens intres<br>om till exempel ko<br>assistans eller fär<br>tt till som till exen<br>tillägg, bostadsbio<br>ver ansöka om sko<br>la ändrade inkom | sen i förhållar<br>ntaktperson,<br>dtjänst. Det k<br>npel<br>drag, försörjn<br>uldsanering h<br>ster eller utgi | nde till myndigheter.<br>Iedsagarservice,<br>an också handla om<br>ingsstöd eller<br>ios<br>fter till berörda |
|                                                                                                    |                                                                                                    |                                                                                                    | Gå tillbaka till                                                                                              |
| Är din huvudman tillräckligt försäkrad? *<br>Hemförsäkring ska som huvudregel finnas. Den kan in<br>boende<br>Ja<br>Nej<br>Förklara varför huvudmannen inte är tillräckligt försäkrad *                                                                                                    | gå i hyran om huv                                                                                                    | vudmannen b                                                                                                    | or i ett särskilt                                                                                             |
|                                                                                                    |                                                                                                    |                                                                                                    | Obligatoriskt fält                                                                                            |
| Har du ansökt om merkostnadsersättning för din huvu                                                                                                    | dman? *                                                                                                    |                                                                                                    | Obligatoriskt fait                                                                                            |
| Arvodet till ställföreträdare är en kostnad som tillsamn<br>ersättning. Kan beviljas även efter 65 års ålder<br>Ja<br>Nej<br>Inte aktuellt                                                                                                    | nans med andra r                                                                                                    | nerkostnader                                                                                                    | kan ge rätt till                                                                                              |
| Har du ansökt om bostadstillägg för din huvudman? *                                                                                                    |                                                                                                    |                                                                                                    |                                                                                                    |
| ⊖ Ja                                                                                                    |                                                                                                    |                                                                                                    |                                                                                                    |
| 🔿 Nej                                                                                                    |                                                                                                    |                                                                                                    |                                                                                                    |
| Inte aktuelit                                                                                                    |                                                                                                    |                                                                                                    |                                                                                                    |

| Södertörns | 5           |
|------------|-------------|
| ÖVERFÖR    | MYNDARNÄMND |

2022-10-12

i kommunerna Botkyrka, Haninge, Huddinge, Nynäshamn, Salem och Tyresö

| Har du begärt omprövning av avgiften för äldre- eller handikapp<br>förhållanden?                        | omsorg vid förändrade ekonomiska *                                       |
|----------------------------------------------------------------------------------------------------|--------------------------------------------------------------------------|
| Den som fattar beslut om äldreavgiften kan ta hänsyn till kostna<br>O Ja<br>O Nej<br>O Har inte behövts | ad för arvode till ställföreträdare                                      |
| Beskriv vad du mer har gjort under redovisningsperioden för att bevaka                                  | huvudmannens rätt                                                        |
| hfskjdhfksjahbfvkjdsbvkzx                                                                               |                                                                          |
| Avbryt Föregå                                                                                           | Ett Obligatoriskt fält är fel ifyllt.<br>iende Nästa > Spara och avsluta |

i kommunerna Botkyrka, Haninge, Huddinge, Nynäshamn, Salem och Tyresö

### Förvalta egendom

På denna sida får du också upp alla konton som fyllts i tidigare. Här visas alla konton som varit aktiva under redovisningsperioden.

| Steg 11 / 16                                                                                                    | Föregående                                                                                                  | Nästa                                                                  | > Spara och avsluta                                                                                          |
|----------------------------------------------------------------------------------------------------|----------------------------------------------------------------------------------------------------|------------------------------------------------------------------------|----------------------------------------------------------------------------------------------------|
| Förvalta egendom                                                                                                    |                                                                                                    |                                                                        |                                                                                                    |
| *Asterisken betyder att du måste fylla i fältet.                                                                                                    |                                                                                                    |                                                                        |                                                                                                    |
| Bilagor lämnar du på sista sidan.                                                                                                    |                                                                                                    |                                                                        |                                                                                                    |
| Uppdraget förvalta egendom innebär att du ansvarar t<br>tillgångar. Du ska se till att huvudmannens pengar am<br>så god som ekonomin tillåter. De tillgångar som inte b<br>och ge skälig avkastning. Om huvudmannen äger en f<br>nödvändiga underhållsarbeten utförs så att tillgångar | för och sköter om<br>vänds till dennes I<br>ehövs för löpande<br>astighet eller bost<br>na inte minskar i v | huvudmanne<br>bästa och att<br>e utgifter ska<br>adsrätt behö<br>ärde. | ens ekonomi och<br>levnadsstandarden blir<br>vara tryggt placerade<br>ver du se till att<br>Gå tillbaka till |
| Transaktionskonto och kontokort                                                                                                    |                                                                                                    |                                                                        |                                                                                                    |
| Vilket konto använder du för att sköta din huvudmans                                                                                                    | räkningar och bet                                                                                           | talningar?                                                             |                                                                                                    |
| <ul> <li>Nordea - 784654</li> <li>SEB - 78456</li> <li>SHB - 6657945</li> <li>Swedbank - 13546</li> </ul>                                                                                                    |                                                                                                    |                                                                        |                                                                                                    |
| Finns det kort kopplat till något eller några av huvudm                                                                                                    | annens konton?                                                                                              | *                                                                      |                                                                                                    |
| ⊖ Ja<br>⊖ Nej                                                                                                    |                                                                                                    |                                                                        |                                                                                                    |
| Vem betalar huvudmannens räkningar? *                                                                                                    |                                                                                                    |                                                                        |                                                                                                    |
| 🔿 Jag som ställföreträdare                                                                                                    |                                                                                                    |                                                                        |                                                                                                    |
| O Huvudmannen själv                                                                                                    |                                                                                                    |                                                                        |                                                                                                    |
| () Annan                                                                                                    |                                                                                                    |                                                                        |                                                                                                    |
| Har huvudmannen fått fickpengar under perioden? *                                                                                                    |                                                                                                    |                                                                        |                                                                                                    |
|                                                                                                    |                                                                                                    |                                                                        |                                                                                                    |
|                                                                                                    |                                                                                                    |                                                                        |                                                                                                    |
| Påminnelse- och inkassoavgifter                                                                                                    |                                                                                                    |                                                                        |                                                                                                    |
| Har huvudmannen fått påminnelseavgifter, inkassoko                                                                                                    | stnader eller likna                                                                                         | nde utgifter?                                                          | *                                                                                                    |
| ⊖ Nej                                                                                                    |                                                                                                    |                                                                        |                                                                                                    |
| ⊖ Ja                                                                                                    |                                                                                                    |                                                                        |                                                                                                    |
| Skulder                                                                                                    |                                                                                                    |                                                                        |                                                                                                    |

i kommunerna Botkyrka, Haninge, Huddinge, Nynäshamn, Salem och Tyresö

Om du använder mer än ett konto behöver du förklara varför

| Transaktionskonto och kontokort                                                                                   |
|----------------------------------------------------------------------------------------------------|
| Vilket konto använder du för att sköta din huvudmans räkningar och betalningar?                                   |
| ✓ Nordea - 784654                                                                                                 |
| ✓ SEB - 78456                                                                                                    |
| SHB - 6657945                                                                                                    |
| Swedbank - 13546                                                                                                  |
| Du har angett att du disponerar men än ett av huvudmannens konton. Du får bara ha fri tillgång till ett<br>konto. |
| Förklara varför du använder mer än ett konto                                                                      |
|                                                                                                    |

Om du svarar att det finns kort kopplade till något konto får du upp en lista på de vanliga bankkonton som finns. Sen markerar du vilka konton som har kort kopplade

| Finns det kort kopplat till något eller några av huvudmannens konton? * |
|-------------------------------------------------------------------------|
| ● Ja                                                                    |
| 🔿 Nej                                                                   |
| Kryssa för vilka konton som har ett kopplat kort                        |
| Nordea - 784654                                                         |
| SEB - 78456                                                             |
| SHB - 6657945                                                           |
| Swedbank - 13546                                                        |
|                                                                         |

Du får sen ange vem som disponerar kortet/korten

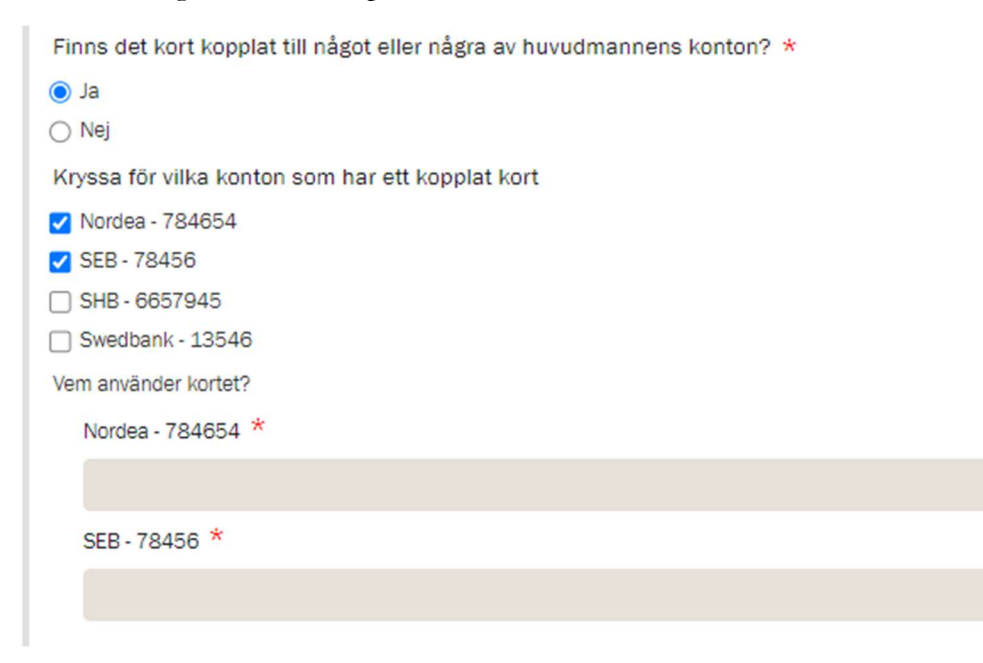

2022-10-12

×

## Södertörns ÖVERFÖRMYNDARNÄMND

Swedbank - 13546

i kommunerna Botkyrka, Haninge, Huddinge, Nynäshamn, Salem och Tyresö

Om huvudmannen har fått fickpengar behöver du ange på vilket sätt. Om du anger att de förts över till fickpengskontot får du sen välja vilket konto i en rullist.

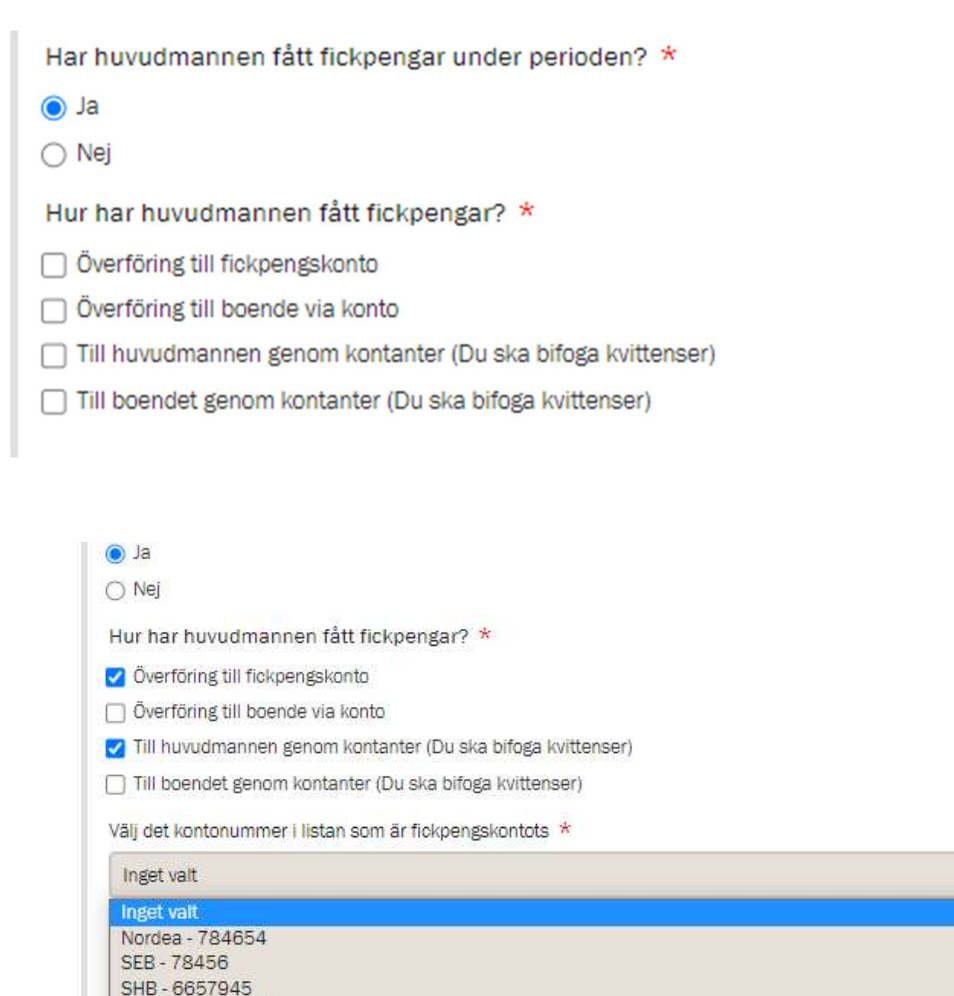

Fyll i resten av sidan

| Påminnelse- och inkassoavgifter                                                                           |
|----------------------------------------------------------------------------------------------------|
| Har huvudmannen fått påminnelseavgifter, inkassokostnader eller liknande utgifter? \star                  |
| ○ Nej                                                                                                    |
| I Ja                                                                                                    |
| Förklara varför huvudmannen har fått påminnelseavgifter, inkassokostnader eller liknande utgifter 🛪       |
|                                                                                                    |
|                                                                                                    |
|                                                                                                    |
|                                                                                                    |
| Skulder                                                                                                   |
| Har huvudmannen fått nya skulder under perioden? *                                                        |
| Nej                                                                                                    |
| ⊖ Ja                                                                                                    |
| Deklaration och förenklad arbetsgivardeklaration till Skatteverket                                        |
| Deklarerar du åt din huvudman? *                                                                          |
| Ja                                                                                                    |
| ⊖ Nej                                                                                                    |
| Om din huvudman betalar ditt arvode ska du lämna en förenklad arbetsgivardeklaration. Har du gjort det? * |
| ⊖ Ja                                                                                                    |
| ○ Nej                                                                                                    |
| Inte aktuelit                                                                                             |

i kommunerna Botkyrka, Haninge, Huddinge, Nynäshamn, Salem och Tyresö

Sista delen på sidan rör övrig ekonomisk förvaltning. Beroende på vad du svarar dyker olika nya frågor upp att besvara

| Övrig ekonomisk förvaltning under perioden                                                                 |
|----------------------------------------------------------------------------------------------------|
| Har du gjort omplaceringar av kapital? Exempelvis köpt/sålt aktier, fonder eller liknande *<br>O Ja<br>Nej |
| Har huvudmannen fått pengar/tillgångar genom arv eller testamente? *                                       |
| ⊖ Ja<br>⊖ Nej                                                                                              |
| Har du köpt fastighet eller bostadsrätt för huvudmannens räkning? *                                        |
| ⊖ Ja<br>⊖ Nej                                                                                              |
| Har du sålt fastighet eller bostadsrätt för huvudmannens räkning? *                                        |
| st 🔾                                                                                                    |
| 🔿 Nej                                                                                                    |
| Har du ansökt hos Kronofogdemyndigheten om skuldsanering? *                                                |
| st 🔾                                                                                                    |
| ⊖ Nej                                                                                                    |
|                                                                                                    |
|                                                                                                    |
|                                                                                                    |
| Avbryt Föregående Nästa > Spara och avsluta                                                                |
|                                                                                                    |

Om du svarar ja på att du har omplacerat medel så kommer följande information upp

| Övrig  | ekonomisk förvaltning under perioden                                                     |
|--------|------------------------------------------------------------------------------------------|
| Har du | gjort omplaceringar av kapital? Exempelvis köpt/sålt aktier, fonder eller liknande \star |
| 🔘 Ja   |                                                                                          |
| 🔿 Nej  |                                                                                          |
|        | Du behöver bifoga bankunderlag som visar omplaceringen. Det gör du i slutet av denna     |
|        | redogoreise.                                                                             |

1

1

Om huvudmannen har ärvt pengar får du upp följdfrågor att besvara

| Har hu  | uvudmannen fått pengar/tillgångar genom arv eller testamente? *                        |  |  |  |  |  |  |
|---------|----------------------------------------------------------------------------------------|--|--|--|--|--|--|
| 🔘 Ja    |                                                                                        |  |  |  |  |  |  |
| 🔿 Nej   | 🔿 Nej                                                                                  |  |  |  |  |  |  |
|         | Har du bevakat din huvudmans intressen i ett dödsbo under redovisningsperioden? * 🔿 Ja |  |  |  |  |  |  |
|         |                                                                                        |  |  |  |  |  |  |
|         | ○ Nej<br>Har arvskifte upprättats? ★                                                   |  |  |  |  |  |  |
|         |                                                                                        |  |  |  |  |  |  |
|         | ⊖ Ja                                                                                   |  |  |  |  |  |  |
|         | ⊖ Nej                                                                                  |  |  |  |  |  |  |
|         |                                                                                        |  |  |  |  |  |  |
|         |                                                                                        |  |  |  |  |  |  |
| Har huv | /udmannen fått pengar/tillgångar genom arv eller testamente? *                         |  |  |  |  |  |  |
| 🔘 Ja    |                                                                                        |  |  |  |  |  |  |
| 🔿 Nej   |                                                                                        |  |  |  |  |  |  |
|         | Har du bevakat din huvudmans intressen i ett dödsbo under redovisningsperioden? *      |  |  |  |  |  |  |
|         | ● Ja                                                                                   |  |  |  |  |  |  |
|         | ⊖ Nej                                                                                  |  |  |  |  |  |  |
|         | Fyll i den avlidnes namn, personnummer och dödsdatum *                                 |  |  |  |  |  |  |
|         |                                                                                        |  |  |  |  |  |  |
|         |                                                                                        |  |  |  |  |  |  |
|         |                                                                                        |  |  |  |  |  |  |
|         |                                                                                        |  |  |  |  |  |  |
|         | Är bouppteckning inskickad till nämnden? *                                             |  |  |  |  |  |  |
|         | ⊖ Ja                                                                                   |  |  |  |  |  |  |
|         | ○ Nej                                                                                  |  |  |  |  |  |  |
|         | Har arvskifte upprättats? *                                                            |  |  |  |  |  |  |
|         | ⊖ Ja                                                                                   |  |  |  |  |  |  |
|         |                                                                                        |  |  |  |  |  |  |
|         |                                                                                        |  |  |  |  |  |  |

1

| Har huvudmannen fått pengar/tillgångar genom arv eller testamente? *                                                  |  |
|----------------------------------------------------------------------------------------------------|--|
| ● Ja                                                                                                    |  |
| Har du bevakat din huvudmans intressen i ett dödsbo under redovisningsperioden? * <ul> <li>Ja</li> <li>Nej</li> </ul> |  |
| Fyll i den avlidnes namn, personnummer och dödsdatum *                                                                |  |
| gerrt 2021-04-42                                                                                                    |  |
| Är bouppteckning inskickad till nämnden? *                                                                            |  |
| er 🔾                                                                                                    |  |
| Nej                                                                                                    |  |
| Du behöver bifoga bouppteckningen. Det gör du i slutet av denna redogörelse.                                          |  |
| Har arvskifte upprättats? *                                                                                           |  |
| _ Ja                                                                                                    |  |
| Nej                                                                                                    |  |

Samma sak vid köp eller försäljning av bostadsrätt eller fastighet

| Hard  | u sålt fastighet eller bostadsrätt för huvudmannens räkning? *                                                      |
|-------|----------------------------------------------------------------------------------------------------|
| 0 110 | Har du undertecknat köpekontraktet? *                                                                               |
|       | ⊖ Ja<br>⊖ Nej                                                                                                    |
| Hard  | u sålt fastiskat allar bastadarätt för huvudmannans rökning?                                                        |
|       | a sait lastighet eller bustadistatt för huvddmannens fakning z 💊                                                    |
| Nej   |                                                                                                    |
|       | Har du undertecknat köpekontraktet? *                                                                               |
|       | ● Ja                                                                                                    |
|       | ⊖ Nej                                                                                                    |
|       | Har du ansökt om nämndens samtycke till försäljningen? *                                                            |
|       | ⊖ Ja                                                                                                    |
|       | Nej                                                                                                    |
|       | Du behöver bifoga köpekontraktet och din ansökan om nämndens samtycke. Det gör du i slutet av<br>denna redogörelse. |

i kommunerna Botkyrka, Haninge, Huddinge, Nynäshamn, Salem och Tyresö

### Sörja för person

Här fyller du i antal besök och andra kontakter med huvudmannen. Kontakter med andra kommer på nästa sida.

Här finns möjlighet att i fritextrutan längst ner skriva mer information om ditt uppdrag.

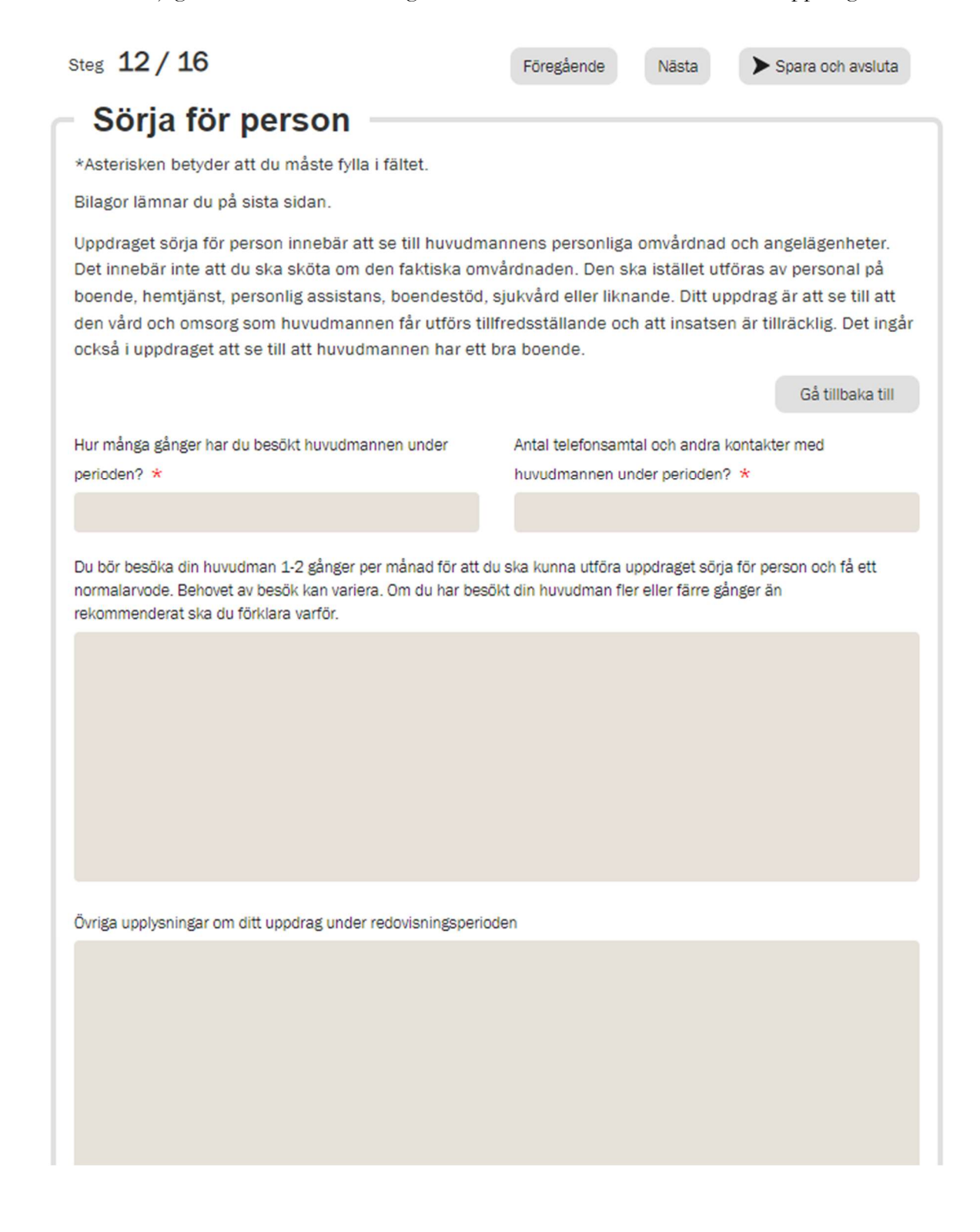

## i kommunerna Botkyrka, Haninge, Huddinge, Nynäshamn, Salem och Tyresö

### Kontakter med andra

14. Här fyller du övriga kontakter du haft för huvudmannens räkning. För att börja fylla i klickar du på "Lägg till kontakt"

Telefonnummer ELLER e-postadress måste anges för varje kontakt

| Steg 13 / 16                                                                              | Föregående           | Nāsta              | > Spara och avsluta |  |
|-------------------------------------------------------------------------------------------|----------------------|--------------------|---------------------|--|
| Kontakter med andra                                                                       |                      |                    |                     |  |
|                                                                                           |                      |                    | Gå tillbaka till    |  |
| *Asterisken betyder att du måste fylla i fältet.                                          |                      |                    |                     |  |
| Bilagor lämnar du på sista sidan.                                                         |                      |                    |                     |  |
| Har du haft kontakt med andra? *                                                          |                      |                    |                     |  |
| Till exempel biståndshandläggare, socialsekreterare, konta<br>verksamhet<br>) Ja<br>) Nej | ktperson, boendestöd | , kurator, anhörig | a, eller daglig     |  |
| Avbryt                                                                                    | Föregående           | Nästa              | > Spara och avsluta |  |

| Steg 13 / 16                                                                                                    | Föregående             | Nāsta               | Spara och avsluta |
|----------------------------------------------------------------------------------------------------|------------------------|---------------------|-------------------|
| Kontakter med andra —                                                                                             |                        |                     |                   |
|                                                                                                    |                        |                     | Gå tillbaka till  |
| *Asterisken betyder att du måste fylla i fältet.                                                                  |                        |                     |                   |
| Bilagor lämnar du på sista sidan.                                                                                 |                        |                     |                   |
| Har du haft kontakt med andra? *                                                                                  |                        |                     |                   |
| Till exempel biståndshandläggare, socialsekreterare, kontakt<br>verksamhet<br><ul> <li>Ja</li> <li>Nej</li> </ul> | person, boendestöd, ku | ırator, anhöriga, e | ller daglig       |
| Kontaktens namn och titel Telefonnummer                                                                           | E-post                 | Antal kont          | akter             |
|                                                                                                    |                        |                     |                   |
|                                                                                                    |                        |                     | Lägg till kontakt |
| Avbryt                                                                                                    | Föregående             | Nāsta               | Spara och avsluta |

i kommunerna Botkyrka, Haninge, Huddinge, Nynäshamn, Salem och Tyresö

#### Arvode och kostnadsersättning

Fyll i alla poster

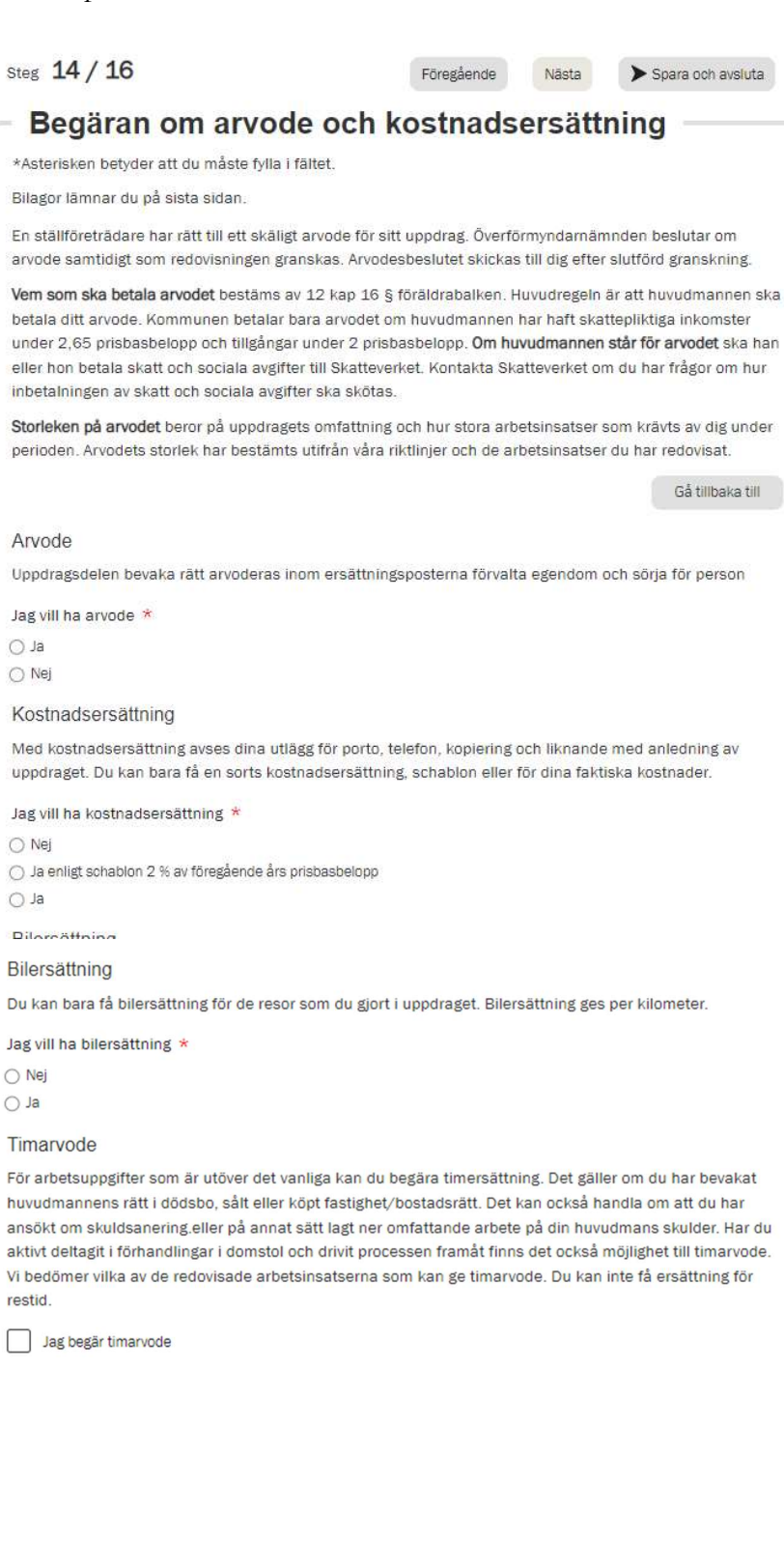

Avbryt Föregående

2022-10-12

i kommunerna Botkyrka, Haninge, Huddinge, Nynäshamn, Salem och Tyresö

När du fyllt i att du vill ha arvode kommer en fråga om det är någon del av ditt uppdrag som du inte vill ha uppdrag för. Om du svarar ja så dyker det upp en ny del där du får kryssa i vilka delar du INTE vill ha arvode för. Har du bockat i ja av misstag (vad gäller att avstå från arvode för viss uppdragsdel kan du lätt ändra det till ja.

| Arvode                                                                                             |
|----------------------------------------------------------------------------------------------------|
| Uppdragsdelen bevaka rätt arvoderas inom ersättningsposterna förvalta egendom och sörja för person |
| Jag vill ha arvode *                                                                               |
| ● Ja                                                                                               |
| ○ Nej                                                                                              |
| Finns det någon del av ditt uppdrag som du inte vill ha arvode för? *                              |
| O Ja                                                                                               |
| ○ Nej                                                                                              |
| Finns det någon del av ditt uppdrag som du inte vill ha arvode för? *                              |
| at 💿                                                                                               |
| O Nej                                                                                              |
| Jag vill INTE ha arvode för:                                                                       |
| Bevaka rätt                                                                                        |
| Förvalta egendom                                                                                   |
| Sõrja för person                                                                                   |

Om du anger att du vill ha annat belopp som kostnadsersättning än schablonen så kan du fylla i det. Om det belopp du begär är större än redovisningsperiodens schablon så kommer du att på bilagesidan behöva bifoga specifikation eller underlag som styrker kostnaderna.

| Kostnadsersättning<br>Med kostnadsersättning avses dina utlägg för porto, telefon, kopiering och liknande med anledning av |
|----------------------------------------------------------------------------------------------------|
| Jag vill ha kostnadsersättning *                                                                                           |
| <ul> <li>Ja enligt schablon 2 % av föregående års prisbasbelopp</li> <li>Ja</li> </ul>                                     |
| eller specifikation för alla kostnaderna                                                                                   |
|                                                                                                    |

i kommunerna Botkyrka, Haninge, Huddinge, Nynäshamn, Salem och Tyresö

Fyller du i att du vill ha bilersättning kommer information upp om att fylla i körjournal på nästa sida. Tackar du nej kommer ingen körjournal att visas på kommande sida.

| Bilersättning                                                                                        |
|----------------------------------------------------------------------------------------------------|
| Du kan bara få bilersättning för de resor som du gjort i uppdraget. Bilersättning ges per kilometer. |
| Jag vill ha bilersättning *                                                                          |
| ⊖ Nej                                                                                                |
| et 💿                                                                                                 |
| Fyll i och bifoga <b>körjournal</b> (se nästa sida).                                                 |

• Det är möjligt att begära timarvode. Det finns vissa fasta uppgifter som du kan få timarvode för.

Bockar du i att du vill ha timarvode dyker dessa

| Timarvode                                                                                                    |    |
|----------------------------------------------------------------------------------------------------|----|
| För arbetsuppgifter som är utöver det vanliga kan du begära timersättning. Det gäller om du har bevakat<br>huvudmannens rätt i dödsbo, sålt eller köpt fastighet/bostadsrätt. Det kan också handla om att du har<br>ansökt om skuldsanering.eller på annat sätt lagt ner omfattande arbete på din huvudmans skulder. Har du<br>aktivt deltagit i förhandlingar i domstol och drivit processen framåt finns det också möjlighet till timarvode.<br>Vi bedömer vilka av de redovisade arbetsinsatserna som kan ge timarvode. Du kan inte få ersättning för<br>restid. |    |
| Jag begär timarvode                                                                                                    |    |
|                                                                                                    |    |
| Jag begär timarvode                                                                                                    |    |
| När du begär timersättning ska du specificera vilka arbetsuppgifter du har utfört och hur mycket tid du ha<br>lagt ned på varje arbetsuppgift.                                                                                                    | ar |
| Välj minst 1 alternativ *                                                                                                    |    |
| Bevaka rätt i dödsbo                                                                                                    |    |
| Köp av fastighet/bostadsrätt                                                                                                    |    |
| Försäljning av fastighet/bostadsrätt                                                                                                    |    |
| Skuldsanering/övrigt arbete för att minska huvudmannens skulder                                                                                                    |    |
| Förhandlingar i domstol                                                                                                    |    |

i kommunerna Botkyrka, Haninge, Huddinge, Nynäshamn, Salem och Tyresö

Om du klickat i rutan för timarvode av misstag kan du bara inaktivera det genom att klicka i rutan igen.

2022-10-12

Exemplet nedan är för bevaka rätt i dödsbo. Alla delar man kan begära timarvode för är uppbyggda på samma sätt.

Du fyller i de olika arbetsuppgifter du utfört och hur mycket tid du lagt ner på varje delmoment. Det går att lägga till flera rader.

| Beva | aka rātt i dödsbo                            |                      |               |
|------|----------------------------------------------|----------------------|---------------|
|      | Utförd arbetsuppgift                         | Nedlagd tid i timmar |               |
|      |                                              |                      |               |
|      |                                              |                      | Lägg till rad |
|      | Har du haft kontakt med någon pga ovanståend | le? *                |               |
|      | ⊖ Ja                                         |                      |               |
|      | 🔿 Nej                                        |                      |               |

Om du har haft kontakt med någon särskild person runt rättshandlingen får du fylla i namn och kontaktuppgifter.

OBS! I nuläget måste man fylla i både telefonnummer och e-post. Det ska rättas till. Till dess att det skett kan du skriva en punkt (.) i det fält som du saknar uppgift för.

| Ja    |         |        |  |
|-------|---------|--------|--|
| ○ Nej |         |        |  |
| Namn  | Telefon | E-post |  |
|       |         |        |  |
|       |         |        |  |
|       |         |        |  |

i kommunerna Botkyrka, Haninge, Huddinge, Nynäshamn, Salem och Tyresö

## Körjournal

Denna sida visas bara om du angett på föregående sida att du vill ha bilersättning. Klicka på "Lägg till rad" och skriv på en rad per resa.

| Steg 15/17                                                                          |                                                                                 | Föregående                                                                     | Nästa                         | > Spara och avsluta                                  |
|-------------------------------------------------------------------------------------|---------------------------------------------------------------------------------|--------------------------------------------------------------------------------|-------------------------------|------------------------------------------------------|
| - Körjournal                                                                        | för begäran                                                                     | om bilersät                                                                    | tning                         |                                                      |
| *Asterisken betyder att                                                             | du måste fylla i fältet.                                                        |                                                                                |                               |                                                      |
| Bilagor lämnar du på sis                                                            | ta sidan.                                                                       |                                                                                |                               |                                                      |
| Körjournalen ska föras I<br>varit motiverade för att u<br>för att du handlat åt din | öpande under perioden.<br>utföra ditt uppdrag som s<br>huvudman eller följt med | Observera att du bara k<br>tällföreträdare. Det bety<br>I denne på läkarbesök. | an få bilers<br>⁄der att du i | ättning för de resor som<br>nte kan få bilersättning |
|                                                                                     |                                                                                 |                                                                                |                               | Gå tillbaka till                                     |
|                                                                                     |                                                                                 |                                                                                |                               |                                                      |
| Datum                                                                               | Syftet med resan                                                                | Antal kõrda km med bi                                                          | l.                            |                                                      |
|                                                                                     |                                                                                 |                                                                                |                               |                                                      |
|                                                                                     |                                                                                 |                                                                                |                               | Lägg till rad                                        |
|                                                                                     |                                                                                 |                                                                                |                               |                                                      |
|                                                                                     |                                                                                 |                                                                                |                               |                                                      |
|                                                                                     |                                                                                 |                                                                                |                               |                                                      |
|                                                                                     |                                                                                 |                                                                                |                               |                                                      |
|                                                                                     |                                                                                 |                                                                                |                               |                                                      |
|                                                                                     |                                                                                 |                                                                                |                               |                                                      |
|                                                                                     | Avbr                                                                            | Föregående                                                                     | Nāsta                         | > Spara och avsluta                                  |

När du lagt till en rad och klickar på datumfältet visas dagens datum. För att välja annat datum (för tidigare år) klicka på månadstexten

|                                                  |                                           | Ju                                               | ••••                            | a                               |                                |                                      | gui                              |                                |                                |                                   | au                     | ining                    |                    |                 |                   |          |
|--------------------------------------------------|-------------------------------------------|--------------------------------------------------|---------------------------------|---------------------------------|--------------------------------|--------------------------------------|----------------------------------|--------------------------------|--------------------------------|-----------------------------------|------------------------|--------------------------|--------------------|-----------------|-------------------|----------|
| Asteris                                          | sken                                      | bety                                             | /der                            | att o                           | iu ma                          | aste fylla                           | i fältet                         | Ε,                             |                                |                                   |                        |                          |                    |                 |                   |          |
| ilagor                                           | lāmi                                      | nar o                                            | lu på                           | a sis                           | ta sid                         | lan.                                 |                                  |                                |                                |                                   |                        |                          |                    |                 |                   |          |
| örjouri<br>arit mo<br>ör att d                   | nale<br>otive<br>Iu ha                    | n sk<br>rade<br>andla                            | a för<br>för<br>at åt           | as là<br>att u<br>din           | öpano<br>tföra<br>huvu         | de undei<br>ditt upp<br>dman ell     | r perioc<br>drag so<br>ler följt | ien. Obs<br>om ställ<br>med de | servera<br>företräd<br>enne på | att du ba<br>are. Det<br>läkarbes | ra kar<br>betyd<br>ök. | i få bilers<br>er att du | sättnir<br>inte ka | ng för<br>an få | de res<br>bilersa | or som   |
|                                                  |                                           |                                                  |                                 |                                 |                                |                                      |                                  |                                |                                |                                   |                        |                          |                    | G               | å tillbal         | ka till  |
| c                                                | 18                                        |                                                  |                                 |                                 | _                              | Synter me                            | u resar                          |                                | And                            |                                   |                        |                          |                    |                 |                   |          |
| janua<br>må                                      | i-mm<br>ari 20<br>ti                      | n-dd<br>022 -<br>on                              | to                              | fr                              | ]<br>↑<br>Iõ                   | Syntet me                            | eu resar                         |                                |                                |                                   |                        |                          |                    |                 | Lägg              | till rad |
| åååå<br>janua<br>må<br>27                        | i-mm<br>ari 20<br>ti<br>28                | n-dd<br>022 -<br>on<br>29                        | to<br>30                        | <b>f</b> r<br>31                | ]<br>↑<br>10                   | ↓<br>sō<br>2                         |                                  |                                |                                |                                   |                        |                          |                    |                 | Lägg              | till rad |
| åååå<br>janua<br>må<br>27<br>3                   | i-mm<br>ari 20<br>ti<br>28<br>4           | n-dd<br>022 -<br>on<br>29<br>5                   | to<br>30<br>6                   | <b>f</b> r<br>31<br>7           | <br>↑<br>10<br>1<br>8          | ↓<br>\$0<br>2<br>9                   |                                  |                                |                                |                                   |                        |                          |                    |                 | Lägg              | till rad |
| åååå<br>janua<br>må<br>27<br>3<br>10             | i-mm<br>ari 20<br>ti<br>28<br>4<br>11     | n-dd<br>022 -<br>on<br>29<br>5<br>12             | to<br>30<br>6<br>13             | fr<br>31<br>7<br>14             | ↑<br>10<br>1<br>8<br>15        | ↓<br>\$0<br>2<br>9<br>16             |                                  |                                |                                |                                   |                        |                          |                    |                 | Lägg              | till rad |
| åååå<br>janua<br>må<br>27<br>3<br>10<br>17       | mm<br>ari 20<br>ti<br>28<br>4<br>11<br>18 | n-dd<br>022 -<br>on<br>29<br>5<br>12<br>19       | to<br>30<br>6<br>13<br>20       | fr<br>31<br>7<br>14<br>21       | ↑<br>10<br>15<br>22            | ↓<br>\$0<br>2<br>9<br>16<br>23       |                                  |                                |                                |                                   |                        |                          |                    |                 | Lägg              | till rad |
| åååå<br>janua<br>må<br>27<br>3<br>10<br>17<br>24 | i-mm<br>ti<br>28<br>4<br>11<br>18<br>25   | n-dd<br>022 -<br>0n<br>29<br>5<br>12<br>19<br>26 | to<br>30<br>6<br>13<br>20<br>27 | fr<br>31<br>7<br>14<br>21<br>28 | ↑<br>10<br>1<br>15<br>22<br>29 | ↓<br>\$0<br>2<br>9<br>16<br>23<br>30 |                                  |                                |                                |                                   |                        |                          |                    |                 | Lägg              | till rad |

i kommunerna Botkyrka, Haninge, Huddinge, Nynäshamn, Salem och Tyresö

Du får då upp en lista på år. Scrolla uppåt för att komma till t ex år 2021

| Kör                                                                     | ou                                  | nal                            | fö                       | r be                        | gära                                      | n or                            | n biler                                      | sät                        | tning                       | -                    |                                    |
|-------------------------------------------------------------------------|-------------------------------------|--------------------------------|--------------------------|-----------------------------|-------------------------------------------|---------------------------------|----------------------------------------------|----------------------------|-----------------------------|----------------------|------------------------------------|
| Asteriske                                                               | n bety                              | der att                        | du ma                    | åste fyl                    | la i fältet.                              |                                 |                                              |                            |                             |                      |                                    |
| lag <mark>or l</mark> är                                                | nnar di                             | u på sis                       | sta sic                  | lan.                        |                                           |                                 |                                              |                            |                             |                      |                                    |
| örjournal<br>arit motiv<br>er att du l                                  | len ska<br>erade<br>handla          | föras I<br>för att<br>t åt din | löpano<br>utföra<br>huvu | de und<br>ditt up<br>dman ( | er periode<br>opdrag son<br>eller följt m | n. Obse<br>n ställfö<br>ned den | rvera att du<br>reträdare. D<br>ne på läkarb | bara k<br>et bety<br>esök. | an få bilers<br>⁄der att du | sättning<br>inte kan | för de resor si<br>få bilersättnii |
|                                                                         |                                     |                                |                          |                             |                                           |                                 |                                              |                            |                             |                      | Gå tillbaka till                   |
| åååå-m                                                                  | m-dd                                |                                | 5                        |                             |                                           |                                 | [                                            |                            |                             |                      |                                    |
| åååå-m<br>januari<br>2021<br>2022                                       | m-dd<br>2022 -                      | C                              | 5                        |                             |                                           |                                 |                                              |                            |                             |                      | Lägg till n                        |
| åååå-m<br>januari i<br>2021<br>2022<br>jan                              | m-dd<br>2022 -                      | mar                            | apr                      |                             |                                           |                                 |                                              |                            |                             |                      | Lägg till n                        |
| åååå-m<br>januari<br>2021<br>2022<br>jan<br>maj                         | m-dd<br>2022 -<br>feb<br>jun        | mar<br>jul                     | apr<br>aug               |                             |                                           |                                 |                                              |                            |                             |                      | Lâgg till n                        |
| åååå-m<br>januari<br>2021<br>2022<br>jan<br>maj<br>sep                  | m-dd<br>2022 -<br>feb<br>jun<br>okt | mar<br>jul<br>nov              | apr<br>aug<br>dec        |                             |                                           |                                 |                                              |                            |                             |                      | Lägg till n                        |
| låååå-m<br>januari<br>2021<br>2022<br>jan<br>maj<br>sep<br>2023         | m-dd<br>2022 -<br>feb<br>jun<br>okt | mar<br>jul<br>nov              | apr<br>aug<br>dec        |                             |                                           |                                 |                                              |                            |                             |                      | Lägg till ra                       |
| låååå-m<br>januari<br>2021<br>2022<br>jan<br>maj<br>sep<br>2023<br>2024 | m-dd<br>2022 -<br>feb<br>jun<br>okt | mar<br>jul<br>nov              | apr<br>aug<br>dec        |                             |                                           |                                 |                                              |                            |                             |                      | Lâgg till re                       |

Klicka på den grå raden för rätt år och välj sen månad och dag. Syfte och antal kilometer måste fyllas i.

| Steg 15 / 17                                                                                      |                                                                                       | Föregående                                                       | Nāsta                          | ► Spara och avsluta                                  |
|---------------------------------------------------------------------------------------------------|---------------------------------------------------------------------------------------|------------------------------------------------------------------|--------------------------------|------------------------------------------------------|
| - Körjournal fö                                                                                   | r begäran or                                                                          | n bilersät                                                       | tning                          |                                                      |
| *Asterisken betyder att du m                                                                      | iåste fylla i fältet.                                                                 |                                                                  |                                |                                                      |
| Bilagor lämnar du på sista si                                                                     | dan.                                                                                  |                                                                  |                                |                                                      |
| Körjournalen ska föras löpar<br>varit motiverade för att utföra<br>för att du handlat åt din huve | ide under perioden. Obsei<br>a ditt uppdrag som ställföi<br>udman eller följt med den | rvera att du bara ka<br>reträdare. Det bety<br>ne på läkarbesök. | an få bilersä<br>der att du ir | ittning för de resor som<br>nte kan få bilersättning |
|                                                                                                   |                                                                                       |                                                                  |                                | Gå tillbaka till                                     |
|                                                                                                   |                                                                                       |                                                                  |                                |                                                      |
| Datum                                                                                             | Syftet med resan                                                                      | Antal körda km med                                               | bil                            |                                                      |
| 2021-06-09                                                                                        |                                                                                       |                                                                  |                                |                                                      |
|                                                                                                   |                                                                                       |                                                                  |                                |                                                      |
|                                                                                                   |                                                                                       |                                                                  |                                | Lägg till rad                                        |
|                                                                                                   |                                                                                       |                                                                  |                                |                                                      |
|                                                                                                   |                                                                                       |                                                                  |                                |                                                      |

i kommunerna Botkyrka, Haninge, Huddinge, Nynäshamn, Salem och Tyresö

## Bilagesidan

På denna sida bifogar du alla bilagor. Man kan bifoga flera bilagor per del.

Längst ner på sidan kan du ladda upp underlag på större utgifter och övriga bilagor. (lanseras i oktober 2022)

| Steg 16 / 17                                                                                          | Föregående          | Nästa           | > Spara och avsluta       |
|----------------------------------------------------------------------------------------------------|---------------------|-----------------|---------------------------|
| Bilagor                                                                                               |                     |                 |                           |
| Ge dina bilagor namn som beskriver innehållet                                                         |                     |                 |                           |
|                                                                                                    |                     |                 |                           |
|                                                                                                    |                     |                 | Gå tillbaka till          |
| Här hifngar du kontoutdrag för alla konton för hela nerioden so                                       | m redovieningen av  | vser Om kontot  | är avslutat så bifogar du |
| intyg från bank på att kontot är avslutat och kontoutdrag fram t                                      | ill avslutsdagen 🔸  | aer. om kontot  |                           |
|                                                                                                    | <b>S</b>            |                 |                           |
| Jag saknar kontoutdrag                                                                                |                     |                 |                           |
| Här bifogar du kontrolluppgift för din huvudmans alla inkomste eventuell skatt och/eller bidragsdel * | r. Det bör framgå o | m det avser ska | attepliktig inkomst,      |
| Ladda                                                                                                 | D                   |                 |                           |
| Jag saknar underlag på huvudmannens inkomst                                                           |                     |                 |                           |
| Här bifogar du årsbesked från alla de ba                                                              | anker där din huvud | dman har konto  | n *                       |
| Ladda                                                                                                 | <b>S</b>            |                 |                           |
| Jag saknar årsbesked                                                                                  |                     |                 |                           |

| Bifoga kvittenser på de kontanter du har lämnat till din huvudman \star                             |
|----------------------------------------------------------------------------------------------------|
| Ladda upp                                                                                           |
| Jag saknar kvittenser på de kontanter jag har lämnat till min huvudman                              |
| Här bifogar du underlag för samtliga skulder per slutdatumet i din redovisning ★                    |
| Ladda upp                                                                                           |
| Jag saknar underlag på skulderna                                                                    |
|                                                                                                    |
| Övriga tillgångar                                                                                   |
| Här bifogar du underlag för huvudmannens fastighet, tex taxeringsbevis eller kopia på deklaration 🔸 |
| Ladda upp                                                                                           |
| Jag saknar underlag för fastigheten                                                                 |
| Här bifogar du underlag för huvudmannens bostadsrätt. T ex utdrag från bostadsrättsföreningen *     |
| Ladda upp                                                                                           |
| Jag saknar underlag för bostadsrätten                                                               |
| Här bifogar du underlag för huvudmannens fordon. T ex underlag från Transportstyrelsen \star        |
| Ladda upp                                                                                           |
| Jag saknar underlag för fordonet                                                                    |

|                                                  | Bifoga underlag som styrker värdet på tillgången. *                                                 |
|--------------------------------------------------|----------------------------------------------------------------------------------------------------|
|                                                  |                                                                                                    |
|                                                  |                                                                                                    |
| ] Jag saknar underlag för                        | nina övriga tillgångar                                                                              |
|                                                  |                                                                                                    |
|                                                  |                                                                                                    |
|                                                  |                                                                                                    |
|                                                  |                                                                                                    |
| mplacering                                       |                                                                                                    |
| mplacering                                       |                                                                                                    |
| <b>mplacering</b><br>är bifogar utdrag från bank | är det syns bank, placerat belopp, kontonummer och kontohavare för den nya placeringer              |
| <b>mplacering</b><br>är bifogar utdrag från bank | är det syns bank, placerat belopp, kontonummer och kontohavare för den nya placeringer              |
| <b>mplacering</b><br>är bifogar utdrag från bank | är det syns bank, placerat belopp, kontonummer och kontohavare för den nya placeringer              |
| <b>mplacering</b><br>ār bifogar utdrag från bank | är det syns bank, placerat belopp, kontonummer och kontohavare för den nya placeringer              |
| <b>mplacering</b><br>ār bifogar utdrag från bank | är det syns bank, placerat belopp, kontonummer och kontohavare för den nya placeringer<br>Ladda upp |
| <b>mplacering</b><br>är bifogar utdrag från bank | är det syns bank, placerat belopp, kontonummer och kontohavare för den nya placeringer<br>Ladda upp |

| Försäljning av bostadsrätt eller fastighet                                                                          |
|----------------------------------------------------------------------------------------------------|
| Här bifogar du köpekontrakt undertecknat av köpare och säljare för försäljningen av bostadsrätten/fastigheten \star |
| Ladda upp                                                                                                    |
| Jag saknar underlag om försäljning av bostadsrätt/fastighet                                                         |
| Här bifogar du en undertecknad ansökan om nämndens samtycke till försäljningen *                                    |
| Ladda upp                                                                                                    |
| Jag saknar ansökan om samtycke till försäljning                                                                     |
| Här bifogar du värdering och eller budgivningslista \star                                                           |
| Ladda upp                                                                                                    |
| Här bifogar du eventuella yttrande från anhöriga över försäljningen 🔺                                               |
| Ladda upp                                                                                                    |
| Jag saknar underlag om yttrande från anhöriga                                                                       |
| Här bifogar du eventuella yttrande från anhöriga över försäljningen                                                 |
| Ladda upp                                                                                                    |
| Jag saknar underlag om yttrande från anhöriga                                                                       |
| Förklara varför yttranden från anhöriga saknas 🔸                                                                    |
|                                                                                                    |

Längst ner på sidan kan du bifoga bilagor för utgifter och övriga verifikat/underlag

| Utgifter       |                                                        |
|----------------|--------------------------------------------------------|
|                | Här bifogar du eventuella verifikat på större utgifter |
|                | $\frown$                                               |
|                | C∱J                                                    |
|                | Ladda upp                                              |
|                |                                                        |
| Övriga bilagor |                                                        |
|                | Här bifogar du eventuella övriga verifikat             |
|                | $\frown$                                               |
|                | C∱)                                                    |
|                | Ladda upp                                              |
|                |                                                        |
|                |                                                        |
|                |                                                        |
|                |                                                        |
|                | Avbryt Föregående Nästa > Spara och avsluta            |
|                |                                                        |
|                |                                                        |

i kommunerna Botkyrka, Haninge, Huddinge, Nynäshamn, Salem och Tyresö

## Granska och summera

På denna sida kontrollerar du om de uppgifter vi har om huvudmannens folkbokföringsadress och vistelseadress stämmer. Du kontrollera även att vi har rätt epostadress och mobilnummer till dig.

| Steg 17 / 17                                                              | Föregående | Spara och avs   | sluta 🕨 Signe | ra och skicka in |
|---------------------------------------------------------------------------|------------|-----------------|---------------|------------------|
| Granska och si                                                            | ummera —   |                 |               |                  |
|                                                                           |            |                 |               | Gå tillbaka till |
| Folkbokföringsadress                                                      |            | Postadress.     |               |                  |
| Storgatan 743                                                             | $\otimes$  | 141 18 HUDDINGE | E             | $\otimes$        |
| Stämmer adressen ovan? *<br>O Ja<br>O Nej                                 |            |                 |               |                  |
| Vistelseadress                                                            | Postnummer |                 | Postort       |                  |
| Storgatan 743                                                             | 141 18     | $\otimes$       | HUDDINGE      |                  |
| Stammer vistelseadressen ovan? Ja Nej Dina kontaktuppgifter E-postadress. | ' <b>x</b> |                 |               |                  |
| rebecca.hollander@haninge.se                                              | $\otimes$  |                 |               |                  |
| Stämmer e-postadressen ovan?<br>O Ja<br>O Nej                             |            |                 |               |                  |
| Telefonnummer.                                                            |            |                 |               |                  |
| 0701-15645                                                                | 0          |                 |               |                  |
| Stämmer telefonnumret ovan?<br>O Ja<br>O Nej                              |            |                 |               |                  |

i kommunerna Botkyrka, Haninge, Huddinge, Nynäshamn, Salem och Tyresö

Om du svarar att vistelseadressen är fel får du upp fält att fylla i rätt vistelseadress i. Denna adress kommer efter granskning att hamna i nämndens system och på huvudmannens adressida.

| Vistelseadress                                | Postnummer                |           | Postort    |
|-----------------------------------------------|---------------------------|-----------|------------|
| Storgatan 743 🚫                               | 141 18                    | $\otimes$ | HUDDINGE   |
| Stämmer vistelseadressen ovan?<br>O Ja<br>Nej | *                         |           |            |
| Är vistelseadressen samma som                 | folkbokföringsadressen? * |           |            |
| ⊖ Ja                                          |                           |           |            |
| Nej                                           |                           |           |            |
| Vänligen ange vistelseadress                  |                           |           |            |
| Huvudmannens gatuadress 🔸                     | Postnummer. *             |           | Postort. * |
|                                               |                           |           |            |

Nedanför dessa uppgifter kommer en summering av hela din redovisning. Titta igenom den.

| Översikt huvudı                         | nan |  |
|-----------------------------------------|-----|--|
| -ör perioden<br>2022-01-11 - 2022-12-31 |     |  |
| Huvudman                                |     |  |
| vamn<br>Kent Åström                     |     |  |
| Personnummer<br>19150215-0000           |     |  |
| God man/förvaltare                      |     |  |
| Namn<br>Rebecca Hollander               |     |  |

2022 - 10 - 12

i kommunerna Botkyrka, Haninge, Huddinge, Nynäshamn, Salem och Tyresö

Längst ner på sidan visas eventuell differens. Om differens föreligger syns också rutan att bocka i att du inte lyckats hitta orsaken. Vi utgår från att du försöker göra hitta orsaken innan du lämnar in.

Du behöver också intyga på heder och samvete att uppgifterna är riktiga.

När du har bockat i rutorna får du upp en blå text som är en länk till en PDF –version av din redovisning. Vi rekommenderar att du öppnar den och sparar den på din dator.

|                                                                       |                                       | 0.000                                     |                     |                           |             |
|-----------------------------------------------------------------------|---------------------------------------|-------------------------------------------|---------------------|---------------------------|-------------|
| Summa A+B                                                             |                                       | Summa C+D                                 |                     | Differens                 |             |
| 6078                                                                  | $\otimes$                             | 118406                                    | $\otimes$           | -112328                   | 0           |
|                                                                       |                                       |                                           |                     |                           |             |
| Jag intygar på h<br>BankID                                            | eder och samvete                      | e att min redovisning och                 | alla bifogade bilag | or är riktiga genom att : | signera med |
| Jag intygar på h<br>BankID<br>Obligatoriskt fält                      | eder och samvete                      | e att min redovisning och                 | alla bifogade bilag | or är riktiga genom att : | signera med |
| Jag intygar på h<br>BankID<br>Obligatoriskt fält<br>Jag vill ladda ne | eder och samvete<br>er en pdfkopia av | e att min redovisning och<br>årsräkningen | alla bifogade bilag | or är riktiga genom att : | signera med |
| Jag intygar på h<br>BankID<br>Obligatoriskt fält<br>Jag vill ladda ne | eder och samvete<br>er en pdfkopia av | e att min redovisning och<br>årsräkningen | alla bifogade bilag | or är riktiga genom att : | signera med |

| hitta orsaken till differensen och korrigera den.                                                                      |
|----------------------------------------------------------------------------------------------------|
| Jag kan inte hitta orsaken till felet och vill lämna in min redovisning trots differens                                |
| Jag intygar på heder och samvete att min redovisning och alla bifogade bilagor är riktiga genom att signera med BankID |
| Jag vill ladda ner en pdfkopia av årsräkningen                                                                         |
| Klicka här för att ladda ner din redovisning i PDF-format                                                              |
| När du har klickat på "Signera och skicka in" kan du inte backa tillbaka i formuläret.                                 |
| Om du har missat något så behöver du skicka in en komplettering via mail eller vanlig post.                            |
|                                                                                                    |
|                                                                                                    |
|                                                                                                    |
| Avbryt Föregående Spara och avsluta 🕨 Signera och skicka in                                                            |
|                                                                                                    |

För att ladda ner en PDF av din redovisning ska du klicka på den blå länken (se ovan)

| 🧝 Överförmyndarsystem 🗴 🧰 Episerver CMS - Edit 🗴 👹 E-tjänster - Södertörm 🗴 🗽 Överförmyndarsystem 🗴 | 🖞 Överförmyndansyster: 🗙 🚺 Nytt verksamhetssyste 🗙 🚺 Haninge 🛛 🗙 📷 receiptPDF                   | 🕅 Haninge 🛛 🗙 🛉 🗸 🖌 | - Ø ×               |
|----------------------------------------------------------------------------------------------------|-------------------------------------------------------------------------------------------------|---------------------|---------------------|
| ← → C ■ sialyservice-test.haninge.se/ formdata/61ee88a6f7566464f8873366/receiptPDF                  |                                                                                                 | 除女                  | (Uppdatera :        |
| 🔡 Appar 🍯 STÖFN 🧿 Projects 🥝 ÖFS 🚺 ÅrsRtest 🚺 ÅrsR m spec 🚺 Test Lgeb 🍙 dev.ÖFS 🧕 InfoTorg          | 🖥 Office 365 📓 SecureMailbox 🔋 Kontakt - Södertörn 🍵 Riksarkivet 👹 HINT 🍯 KIA 🔀 Försäkringskass | in 🥌 PERIBON        | Läslista            |
| ≡ receiptPDF                                                                                        | 1 / 18   - 100% +   [5] 🚯                                                                       |                     | ± 6 :               |
|                                                                                                    | Haninge<br>W kommun                                                                             |                     | Í                   |
| 1                                                                                                   | Översikt huvudman                                                                               |                     |                     |
| Tean-<br>Artigen                                                                                    | För perioden<br>2022-01-11 - 2022-12-31                                                         |                     |                     |
|                                                                                                    | Huvudman                                                                                        |                     |                     |
| 2                                                                                                   | Namn<br>Kent Åström                                                                             |                     |                     |
|                                                                                                    | Personnummer<br>19150215-0000                                                                   |                     |                     |
|                                                                                                    | God man/förvaltare                                                                              |                     |                     |
|                                                                                                    | Namn<br>Rebecca Hollander                                                                       |                     |                     |
|                                                                                                    |                                                                                                 |                     |                     |
| 🖷 🔎 Skriv har för att söka 📃 💽 📰 👔 🚺                                                                | 1 🍓 🐵 💁 🛃 🛞                                                                                     | ^ 👄 🕾 🗄             | 13:14<br>2022-01-24 |

i kommunerna Botkyrka, Haninge, Huddinge, Nynäshamn, Salem och Tyresö

## Signering

När du har laddat ner din PDF-kopia ska du klicka på knappen "Signera och skicka in" längst ner till höger

Signera och skicka in

Då kommer du till en ny sida där allt du fyllt i står igen. Gå längst ner på sidan

| Tjänsten kräver signering av 1 part varav ingen<br>har signerat.Vänligen se igenom summeringen av<br>ärendet och signera längst ner på sidan. |                   |
|----------------------------------------------------------------------------------------------------|-------------------|
| Väntar si                                                                                                    | gnering av:       |
|                                                                                                    | Rebecca Hollander |
| För perioden<br>2022-01-11 - 2022-12-31                                                                                                    |                   |
| Namn<br>Kent Åström                                                                                                    |                   |
| Personnummer<br>19150215-0000                                                                                                    |                   |
| Namn<br>Rebecca Hollander                                                                                                    |                   |
| Bilagor lämnar du på sista sidan.<br>Tillgångar vid årets/periodens början (A)                                                                |                   |
| t ex bankkonto eller kontanter Bank Kontonummer                                                                                               | Saldo             |

Klicka på knappen "Signera" längst ner till höger på denna sida

|                                     | Väntar signering a | ∝<br>ecca Holland | er    |
|-------------------------------------|--------------------|-------------------|-------|
| Du är inloggad som Rebecca Hollande | Reb                |                   |       |
| Avbryt                              |                    |                   | Signe |
|                                     |                    |                   |       |
|                                     |                    |                   |       |
|                                     | ~~~~~              |                   |       |

i kommunerna Botkyrka, Haninge, Huddinge, Nynäshamn, Salem och Tyresö

### 15. BankID

Följande bild visas.

Öppna ditt BankID på mobilen eller datorn

| Haninge<br>kommun |                                                                         |    | <br>Ċ | <br>Le |
|-------------------|-------------------------------------------------------------------------|----|-------|--------|
|                   | Öppna ditt BankID på den enhet där du har de<br>installerat och signera | et |       |        |
|                   |                                                                         |    |       |        |

Signera med ditt BankID och vänta tills du får en bekräftelse på att din redovisning skickats in innan du stänger sidan. Vänta tills "vänligen vänta" försvunnit och sidan blir vit

|            | Tack för din redovisning!                                                                                                    |
|------------|----------------------------------------------------------------------------------------------------|
|            | Den har nu skickats in till Södertörns överförmyndarnämnd. Om något skulle saknas kommer nämnden att återkomma till dig med en begäran om komplettering. I annat fall kommer nämnden att återkomma när din redovisning är granskad. |
|            | Med vänlig hälsning Södertörns överförmyndarnämnd.                                                                                                    |
|            | TILLBAKA TILL NÄMNDENS HEMSIDA<br>Vänligen vänta                                                                                                    |
| Tack för ( | din redovisning!                                                                                                    |

Den har nu skickats in till Södertörns överförmyndarnämnd. Om något skulle saknas kommer nämnden att återkomma till dig med en begäran om komplettering. I annat fall kommer nämnden att återkomma när din redovisning är granskad.

Med vänlig hälsning Södertörns överförmyndarnämnd.

TILLBAKA TILL NÄMNDENS HEMSIDA